## HS-4000 Half 486 Little Board

PCI Slot, PC/104 Bus, Flat Panel Connector, 100-Base Network, RS-232/422/485.

#### Copyrights

This manual is copyrighted and all rights are reserved. It is not allow any non authorization in copied, photocopied, translated or reproduced to any electronic or machine readable form in whole or in part without prior written consent from the manufacturer.

In general, the manufacturer will not be liable for any direct, indirect, special, incidental or consequential damages arising from the use of inability to use the product or documentation, even if advised of the possibility of such damages.

The manufacturer keeps the rights in the subject to change the contents of this manual without prior notices in order to improve the function design, performance, quality and reliability. The author assumes no responsibility for any errors or omissions, which may appear in this manual, nor does it make a commitment to update the information contained herein.

#### Trademarks

BOSER is a registered trademark of BOSER Technology Co., Ltd. Award is a registered trademark of Award Software, Inc. ISB is a registered trademark of BOSER Technology Co., Ltd.

All other trademarks, products and or product's name mentioned herein are mentioned for identification purposes only, and may be trademarks and/or registered trademarks of their respective companies or owners.

©Copyright 1998 All Rights Reserved. User Manual edition 1.5, Aug.24 2001

## **CONTENTS**

| GENERAL INFORMATION                              |    |
|--------------------------------------------------|----|
| 1.1 Major Features                               | 4  |
| 1.2 SPECIFICATIONS                               | 5  |
| 1.3 DELIVERY PACKAGE                             | 6  |
| HARDWARE INSTALLATION                            | 7  |
| 2.1 CAUTION OF STATIC ELECTRICITY                | 7  |
| 2.2 CAUTION ON UNPACKING AND BEFORE INSTALLATION | 8  |
| 2.3 HS-4000'S LAYOUT                             | 9  |
| 2.4 QUICK LISTING OF JUMPERS                     | 10 |
| 2.5 QUICK LISTING OF CONNECTORS                  |    |
| 2.6 JUMPER SETTING DESCRIPTION                   |    |
| 2.7 SETTING THE CPU OF HS-4000                   |    |
| 2.8 CMOS DATA CLEAR                              |    |
| 2.9 CACHE SIZE SELECT                            |    |
| 2.10 System Memory DRAM                          |    |
| 2.11 WATCH-DOG TIMER                             |    |
| 2.12 VGA CONTROLLER                              | 17 |
| 2.13 DISK ONCHIP? ADDRESS SETTING                |    |
| CONNECTION                                       |    |
| 3.1 THE FLOPPY DISK DRIVE CONNECTOR              | 19 |
| 3.2 PCI E-IDE DRIVE CONNECTOR                    |    |
| 3.3 PARALLEL PORT CONNECTOR                      | 21 |
| 3.4 SERIAL PORTS CONNECTORS                      |    |
| 3.5 Keyboard & Mouse Connector                   |    |
| 3.6 POWER'S LED, FAN AND KEY-LOCK CONNECTORS     |    |
| 3.7 DC MAIN AND AUX. POWER CONNECTORS            |    |
| 3.8 EXTERNAL FRONT PANEL CONNECTOR               |    |
| 3.9 PS/2 MOUSE IRQ12 SELECTION CONNECTOR         |    |
| 3.10 VGA CONNECTOR                               |    |
| 3.11 FAST ETHERNET CONNECTOR                     |    |
| 3.12 PC/104 BUS CONNECTION                       |    |
| 3.13 FLAT-PANEL CONNECTOR                        |    |
| Connections for four standard LCDs               |    |

| AMI BIOS SETUP                                  |              |
|-------------------------------------------------|--------------|
| 4.1 MAIN MENU                                   |              |
| 4.2 STANDARD CMOS SETUP                         |              |
| 4.3 ADVANCED CMOS SETUP                         |              |
| 4.4 ADVANCED CHIPSET SETUP                      |              |
| 4.5 POWER MANAGEMENT SETUP                      | 41           |
| 4.6 PERIPHERAL SETUP                            |              |
| A BRIEF BROWSE OF 100 BASE-T LAN RTL-8139'S     | INSTALLATION |
| SOFTWARE                                        |              |
| 5.1 TEXT FILES LIST OF HELP DOCUMENTS           |              |
| 5.2 DISKETTE CONTENTS                           |              |
| 5.3 FILES ON CONFIGURATION DISK                 | 45           |
| 5.4 INSTALLING NOVELL NETWORK DRIVERS TO        |              |
| WORKSTATION FOR DOS ODI CLIENT                  |              |
| 5.5 SERVER DRIVER FOR NET WARE 3.12             |              |
| 5.6 SERVER DRIVER FOR NET WARE 4.1              | 51           |
| 5.7 SERVER DRIVER FOR NET WARE 4.11             |              |
| 5.8 CLIENT 32 FOR WINDOWS 95                    | 54           |
| 5.9 INSTALLING IBM NETWORK DRIVERS TO           |              |
| LAN SERVER FOR OS/2 2.3                         | 56           |
| 5.10 LAN SERVER FOR OS/2 4.0                    | 59           |
| 5.11 INSTALLING MICROSOFT NETWORK DRIVERS TO    |              |
| MICROSOFT NETWORK CLIENT FOR DOS                | 60           |
| 5.12 LAN MANAGER WORKSTATION / SERVER           | 63           |
| 5.13 WINDOWS FOR WORKGROUPS V3.0                | 64           |
| 5.14 WINDOWS NT 3.5, 3.51, & 4.0                | 67           |
| 5.15 WINDOWS 95 & OSR2                          |              |
| 5.16 INSTALLING UNIX NETWORK DRIVERS TO SCO UNI | X 4.X68      |
| 5.17 SCO UNIX 5.x                               | 70           |
| 5.18 OTHER NTEWORK OF OPERATING SYSTEM INFORM   | ATION        |
| OF PACKET DRIVER                                | 72           |
| 5.19 LANTASTIC 6.0 WITH NDIS DRIVER             | 73           |

Chapter-1

## **General Information**

The HS-4000 is an all-in-one half size industrial single board with design in Novell NE2000 compatible 32-bit PCI bus Ethernet, provides 100 BASE-T or 10 BASE-T for directly network automation demand.

Supports for various 40-133 MHz 80486SX/DX/DX2/DX4, 5x86 CPUs with 32-bit data bus and processing ability. Up to 64MB RAM by 72-pin SIMM supported. Provides "DiskOnChip?" socket supported memory size up to 24 MB.

Design in with o n board 1MB memory VGA architecture, supports direct interface to color and monochrome Single Drive (SD) and Dual Drive (DD) STN, TFT & EL panels and resolutions up to 1024x768 256 colors to CRT monitor.

The HS-4000 support completed with all necessary I/O for industrial application. A PCI enhanced IDE for two ATA-2 IDE drivers; supports up to two floppy disk drivers; provide three high speed serial RS-232 ports and one RS232/422/485 port with compatible to 16C550 UART with 16-byte FIFO; one enhanced bi-directional parallel port which support SPP/ECP. The board also provides keyboard and PS/2 mouse connector, PC/104 connector and one standard PCI slot etc.

### 1.1 Major Features

- SE 80486SX/DX/DX2/DX4, 5x86 CPU supported.
- ZE ALi 1487/1489 chipset.
- KE Supports DRAM up to 64 MB.
- SE Fast PCI enhanced IDE controller supports two IDE drives.
- Three high-speed serial RS-232 ports and one RS232/422/485 selectable port (supports 16C550 UART with 16-byte FIFO).
- se One enhanced bi-directional parallel port supports SPP/EPP/ECP.
- Keyboard and PS/2 Mouse connector.
- ∠ On-board ALi M5113 Super I/O.
- SE On-board 32 bit PCI-BUS VGA/ Panel controller.
- se "DiskOnChip™ " Socket Supported Memory Size up to 24 MB.
- KE On-board 32 bit PCI bus Ethernet, Novell NE2000 compatible.
- ∠ Supports PC/104 connector.
- ∠ One standard PCI slot.

### 1.2 Specifications

- EXE CPU: 80486SX/DX/DX2/DX4/5X86.
- ZE Bus interface: PCI bus
- ZZ Chipset: ALi 1487/1489
- ی Mata bus: 32-bit
- **EX** Processing ability: 32-bit
- PCI Flat Panel / VGA Controller: VGA Chipset with 1 MB memory interface to color and monochrome Single Drive (SS) and Dual Drive (DD) STN, TFT & EL panels. Support CRT resolutions up to 1024x768 256 colors.
- **PCI Enhanced IDE interfaces:** Supports up to two enhanced IDE ATA-2).
- KAM memory: Up to 64MB, uses two 72-pin SIMM sockets.
- *≤ ≤ Cache memory:* On board 128KB 2nd level cache.
- **EXE** Floppy disk drive interface: Supports up to two floppy disk drives.
- SE Parallel port: One parallel port supports SPP/ECP/EPP.
- Serial port: Three RS-232 ports one RS232/422/485 port supports 16C550 UART with 16-byte FIFO.
- طری BIOS: AWARD flash BIOS.
- **Watchdog timer:** Hardware circuit can be set by 1, 2, 10, 20, 110, or 220 seconds period Reset or NMI was generated when CPU did not periodically trigger the timer.
- **Ethernet:** Realtek RTL 8139, 32 bit PCI bus Ethernet, Novell NE2000 compatible.
- **Keyboard** / **Mouse connector:** 8-pin connector supports standard PC/AT keyboard and a PS/2 mouse.
- *K* ≤ **PC**/104: 104-pin connector support 16 bit ISA Bus.
- **PCI slot:** Standard PCI bus expansion slot.
- ✓ Flash memory Disk: Reserved socket for "DiskOnChip™ ", support up to 24MB Flash memory disk.

- *≤≤* **Power connector:** Support 4-PIN power connector input (+5V, +12V).
- **CMOS:** Real-time clock/calendar and battery backup by DS12B887 or equivalent device.
- *≤≤* **Power supply voltage:** +5V ±5%, +12V ±5%.
- SE Max. Power requirement: +5V @2.2A.
- SS Operating temperature: 0-55°C (CPU need cooler).
- ∠ Z Board size: 8" (L) x 5.75" (W) (203mm x 146mm).

### 1.3 Delivery Package

The delivery package of HS-4000 includes all following items:

- ## HS-4000 Industrial Single Board
- **##** Printer port Flat Cable
- # IDE port Flat Cable
- # FDD port Flat Cable
- **#** 40-pin COM ports Cable
- # Flat Panel Cable
- # Front Panel Cable
- # Ethernet Cable
- **##** PS/2 Mouse and Keyboard Transfer Cable
- **#** Utility Diskette
- # User's Manual

Please contact with your dealer if any of these items are missing or damaged when purchasing. And please keep all parts of the delivery package with packing materials in case of you want to ship or store the product in feature.

Chapter-2

### Hardware Installation

This chapter provides the information on how to install the hardware of HS-4000. At first, please follow up sections 1.3, 2.1 and 2.2 in check the delivery package and carefully unpacking. Following after, the jumpers setting of switch, watchdog timer, and the DiskOnChip? address selection.

### 2.1 Caution of Static Electricity

The HS-4000 has been well package with a anti-static bag in protect its sensitive computer components and circuitry from the damage of static electric discharge.

Note: DO NOT TOUCH THE BOARD OR ANY OTHER SENSITIVE COMPONENTS WITHOUT ALL NECESSARY ANTI-STATIC PROTECTION.

You should follow the steps as following to protect the board in against the static electric discharge whenever you handle the board:

- 1. Please use a grounding wrist strap on whoever needs to handle the HS-4000. Well clip the ALLIGATOR clip of the strap to the end of the shielded wire lead from a grounded object. Please put on and connect the strap before handle the HS-4000 for harmlessly discharge any static electricity through the strap.
- 2. Please use anti-static pad for put any components or parts or tools on the pad whenever you work on them outside the computer. You may also in use the anti-static bag instead the pad. Please ask from your local supplier in help up your necessary parts on anti-static requirement.

### 2.2 Caution on Unpacking and Before Installation

First of all, please follow with all necessary steps of section 2.1 in protection the HS-4000 from electricity discharge. With refer to section 1.3, please check the delivery package again with following steps:

- 1. Unpacking the HS-4000, keep well storage of all packing material, manual and diskette etc. if has.
- 2. Is there any components lose or drop from the board? DO NOT INSTALL IF HAPPENED.
- 3. Is there any visual damaged of the board? DO NOT INSTALL IF HAPPENED.
- 4. Well check from your optional parts (i.e. CPU, SRAM, DRAM, ROM-Disk etc.) for completed setting all necessary jumpers setting to jumper pin-set and CMOS setup correctly. Please also reference to all information of jumpers setting in this manual.
- 5. Well check from your external devices (i.e. Add-On-Card, Driver Type etc.) for completed add-in or connection and CMOS setup correctly. Please also reference to all information of connector connection in this manual.
- 6. Please keep all necessary manual and diskette in a good condition for your necessary re-installation if you change your Operating System or whatever needs.

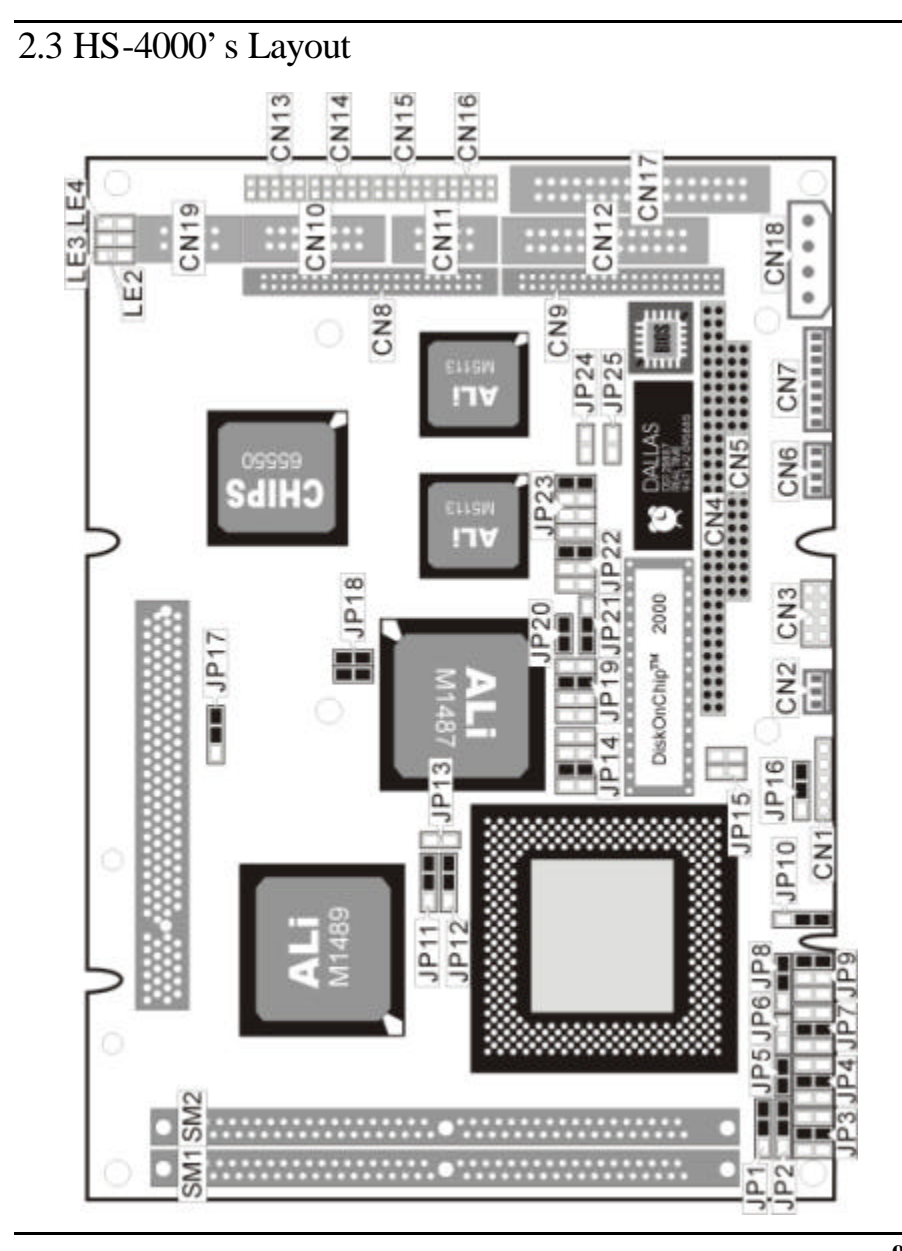

## 2.4 Quick Listing of Jumpers

| JP1, 2, 3, 4, 5, 7, 8, 9, 10 |   | for CPU type setting                        |
|------------------------------|---|---------------------------------------------|
| JP6                          | — | for AMD CPU type selection                  |
| JP11, 12                     | — | for Cache size setting                      |
| JP13                         | — | CPU clock selection                         |
| JP14                         |   | for DiskOnChip™ address setting             |
| JP15                         |   | CPU's Vcore voltage level selection setting |
| JP16                         |   | CPU's operating voltage selection setting   |
| JP17                         |   | PCI clock setting                           |
| JP18                         |   | CPU Clock-in selection                      |
| JP19                         |   | WATCH-DOG Time-out period selection         |
| JP20                         |   | PS/2 Mouse IRQ selection                    |
| JP21                         |   | WATCH-DOG Active selection                  |
| JP22                         |   | RS422/485 Receiver Enable Control           |
| JP23                         |   | RS422/485 Transceiver Enable Control        |
| JP24                         | — | COM4 Enable/Disable setting                 |

## 2.5 Quick Listing of Connectors

| CN1:  | POWER LED/KEYLOCK           |
|-------|-----------------------------|
| CN2:  | FAN CON                     |
| CN3:  | FRONT PANEL                 |
| CN4:  | PC104-64                    |
| CN5:  | PC104-40                    |
| CN6:  | POWER CONNECTOR (-12V, -5V) |
| CN7:  | KEYBOARD + MOUSE CONNECTOR  |
| CN8:  | FLAT PANEL PORT             |
| CN9:  | HDD (IDE) CONNECTOR         |
| CN10: | VGA CONNECTOR               |
| CN11: | RS422/RS485                 |
| CN12: | PARALLEL PORT               |

- CN13: COM1
- CN14: COM2
- CN15: COM3
- CN16: COM4
- CN17: FDD CONNECTOR
- CN18: POWER CONNECTOR
- CN19: ETHERNET CONNECTOR

### 2.6 Jumper Setting Description

A jumper pin-set is **ON** as a shorted circuit with a plastic cap inserted over two pins. A jumper pin-set is **OFF** as a open circuit with a plastic cap inserted over one or no pin(s) between pins. The below figure 2.2 shows the examples of different jumper pin-set setting as **ON** or **OFF** in this manual.

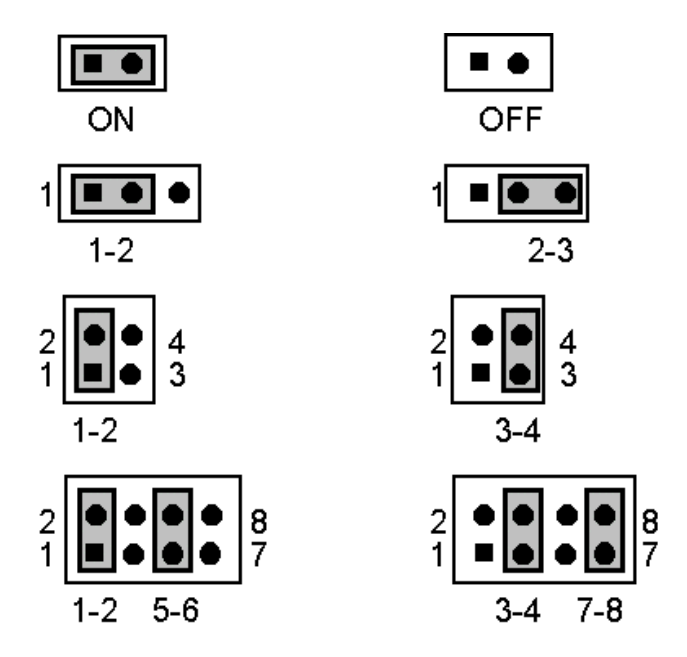

Figure 2.2

All jumper pin-set already has its default setting with the plastic cap inserted as ON, or without the plastic cap inserted as OFF. The default setting may reference in this manual with a " \* " symbol in front of the selected item.

### 2.7 Setting the CPU of HS-4000

The HS-4000 provides all possibility in jumper setting for wide using all types of 486 series CPU with JP1, JP2, JP3, JP4, JP5, JP7, JP8, JP9 and JP10 setting as following:

#### **CPU Clock Setting**

| CPU                    | JP1 | JP2 | JP3 | JP4 | JP5 | JP7 | JP8 | JP9     | JP10 |
|------------------------|-----|-----|-----|-----|-----|-----|-----|---------|------|
| 1.IntelDX4™            | OFF | 1-2 | 3-4 | 3-4 | ON  | 3-4 | 2-3 | OFF     | 2-3  |
| *2.Cyrix 5x86          | 2-3 | 2-3 | 3-4 | 3-4 | ON  | 3-4 | 2-3 | 5-6     | 2-3  |
| 3.AMD DX4 + (SV8B)     | 2-3 | 2-3 | 3-4 | 3-4 | ON  | 3-4 | 2-3 | 5-6     | 2-3  |
| 4.Cyrix/TI/SGS DX2/DX4 | 1-2 | 1-2 | 5-6 | 5-6 | ON  | 5-6 | 2-3 | 1-2     | 2-3  |
| 5.AMD DX/DX4 (NV8T)    | OFF | 1-2 | 1-2 | OFF | OFF | OFF | 2-3 | OFF     | 2-3  |
| 6.AMD DX2+ (SV8B)      | 2-3 | 2-3 | 3-4 | 3-4 | ON  | 3-4 | 2-3 | 1-3,5-6 | 2-3  |
| 7.AM5x86 P75 (133MHz)  | 2-3 | 2-3 | 3-4 | 3-4 | ON  | 3-4 | 2-3 | 1-3,5-6 | 2-3  |

Correspond to different type CPU, it is request to set JP15 and JP16 for match the CPU operating voltage. Here shows at below of the proper jumper settings for their respective Vcc.

#### **CPU power supply select**

| <b>J</b> P15 | DESCRIPTION |  |
|--------------|-------------|--|
| 1-2, 3-4     | 5V          |  |
| *ALL OFF     | 3V          |  |

| JP16 | DESCRIPTION |
|------|-------------|
| 1-2  | 3.45V       |
| *2-3 | 3.3V        |

For AMD type CPU, please set correctly of JP6 as following. For others, please keep JP6 at **OFF** setting.

**AMD CPU type select** 

| JP6  | DESCRIPTION |  |  |
|------|-------------|--|--|
| ON   | AMD DX2     |  |  |
| *OFF | AMD DX4     |  |  |

JP18 used to synchronize the CPU clock with the CPU type. Please set the CPU clock with JP18, JP13 and JP17 jumpers according to the base CPU speed.

| JP18      | JP13 | <b>JP</b> 17 | DESCRIPTION |
|-----------|------|--------------|-------------|
| OFF, OFF  | OFF  | 1-2          | 25 MHz      |
| *1-2, 3-4 | OFF  | 1-2          | 33 MHz      |
| OFF, 3-4  | ON   | 2-3          | 40 MHz      |
| 1-2, OFF  | ON   | 2-3          | 50 MHz      |

#### EXE CPU clock select

### 2.8 CMOS Data Clear

The JP25 provides a hardware CMOS data clear function with an **ON** to it. *Never clear CMOS data during power on in case of damage the sensitive electronic components or the board.* 

#### EXE CMOS Data Clear

| JP25 | DESCRIPTION |
|------|-------------|
| ON   | Clear Data  |
| *OFF | Normal      |

### 2.9 Cache Size Select

The HS-4000 design in with a wide ranges Cache Size architectures to meet all different costs request. The standard specification is 32K x 8.

#### ZE Cache Size select

| JP11  | JP12  | DESCRIPTION |
|-------|-------|-------------|
| * 2-3 | * 2-3 | * 32K x 8   |
| 1-2   | 2-3   | 64K x 8     |
| 1-2   | 1-2   | 128K x 8    |

### 2.10 System Memory DRAM

The HS-4000 provides a wide range on-board DRAM memory sizes from 1 MB to 16 MB by using 1, 2, 4, 8 or 16MB 72-pin SIMMs (Single In-Line Memory Modules) with access time should be 70 n-second or faster.

The HS-4000 provides two banks for memory installation by SIMM RAM module on card. The banks are designated as Bank0 and Bank1. See the figure on section 2.3 for get the identifying the banks. You must use from Bank0 first if install one SIMM only. If you are using both banks, the memory capacity of both SIMMs should be the same.

#### 2.11 Watch-Dog Timer

There are three access cycles of Wath-Dog Timer as Enable, Refresh and Disable. The Enable cycle should proceed by READ PORT 443H. The Disable cycle should proceed by READ PORT 043H. A continue Enable cycle after a first Enable cycle means Refresh.

Once if the Enable cycle activity, a Refresh cycle is request before the time-out period for restart counting the WDT Timer's period. Otherwise, it will assume that the program operation is abnormal when the time counting over the period preset of WDT Timer. A System Reset signal to start again or a NMI cycle to the CPU comes if over.

The JP21 is using for select the active function of watch -dog timer in disable the watch -dog timer, or presetting the watch -dog timer activity at the reset trigger, or presetting the watch -dog timer activity at the NMI trigger.

| al of all function i | bog neuro i ype betting |
|----------------------|-------------------------|
| JP21                 | DESCRIPTION             |
| *1-2                 | System Reset            |
| 2-3                  | Active NMI              |
| OFF                  | disable Watch-dog timer |

JP21 : Watch-Dog Active Type Setting

| <u>zz</u> JP19: N | JP19: WD1 Time - Out Period |     |     |     |  |
|-------------------|-----------------------------|-----|-----|-----|--|
| PERIOD            | 1-2                         | 3-4 | 5-6 | 7-8 |  |
| *1 sec            | OFF                         | OFF | ON  | OFF |  |
| 2 sec             | OFF                         | OFF | ON  | ON  |  |
| 10 sec            | OFF                         | ON  | OFF | OFF |  |
| 20 sec            | OFF                         | ON  | OFF | ON  |  |
| 110 sec           | ON                          | OFF | OFF | OFF |  |
| 220 sec           | ON                          | OFF | OFF | ON  |  |

| e | JP19: | WDT Time | - Out Period |
|---|-------|----------|--------------|
|---|-------|----------|--------------|

The Watch-dog timer is disabled after the system Power-On. The watch-dog timer can be enabled by a Enable cycle with reading the control port (443H), a Refresh cycle with reading the control port (443H) and a Disable cycle by reading the Watch -dog timer disable control port (043H). After a Enable cycle of WDT, user must constantly proceed a Refresh cycle to WDT before its period setting comes ending of every 1, 2, 10, 20, 110 or 120 seconds. If the Refresh cycle does not active before WDT period cycle, the on board WDT architecture will issue a Reset or NMI cycle to the system.

| The fracen b og Thher is controlled by the L o ports | The | Watch | -Dog [ | Гimer is | controlled | by | two ] | I/O | ports. |
|------------------------------------------------------|-----|-------|--------|----------|------------|----|-------|-----|--------|
|------------------------------------------------------|-----|-------|--------|----------|------------|----|-------|-----|--------|

| 443H | I/O Read | The Enable cycle.  |
|------|----------|--------------------|
| 443H | I/O Read | The Refresh cycle. |
| 043H | I/O Read | The Disable cycle. |

The following sample programs showing how to Enable, Disable and Refresh the Watch-dog timer:

| WDT_EN_RF<br>WDT_DIS | EQU<br>EQU                                     | 0443H<br>0043H                                |                                                                   |
|----------------------|------------------------------------------------|-----------------------------------------------|-------------------------------------------------------------------|
| WT_Enable            | PUSH<br>PUSH<br>MOV<br>IN<br>POP<br>POP<br>RET | AX<br>DX<br>DX,WDT_EN_RF<br>AL,DX<br>DX<br>AX | ; keep AX DX<br>; enable the watch-dog timer<br>; get back AX, DX |
| WT_Rresh             | PUSH                                           | AX                                            | ; keep AX, DX                                                     |

|            | PUSH<br>MOV<br>IN<br>POP<br>POP<br>RET         | DX<br>DX,WDT_ET_RF<br>AL,DX<br>DX<br>AX     | ; refresh the watch-dog timer<br>; get back AX, DX |
|------------|------------------------------------------------|---------------------------------------------|----------------------------------------------------|
| WT_DISABLE | PUSH<br>PUSH<br>MOV<br>IN<br>POP<br>POP<br>RET | AX<br>DX<br>DX,WDT_DIS<br>AL,DX<br>DX<br>AX | ; disable the watch-dog timer<br>; get back AX, DX |

### 2.12 VGA Controller

The C&T 655xx family supports a wide variety of monochrome and color Single-Panel, Single-Drive (SS) and Dual-Panel, Dual Drive (DD) standard and high-res passive STN and active matrix TFT/MIN LCD, and EL panels. For monochrome panels, up to 64 gray scales are supported. Up to 4096 different colors can be displayed on passive STN LCDs and up to 16 M co lors on 24-bit active matrix LCDs.

The HS-4000 uses C&T 65550 chipset. Provides 2.0 mm pitch 44-pin on-board internal connector for flat panel connection; and a external DB15 analogy R.G.B. output connector for CRT monitor. By BIOS setup, user may use one of the display devices or both. Please use at the same resolution when both display. Please contact with your dealer if connection to a new specification flat panel.

The HS-4000 offers a variety of programmable features to optimize display quality. Vertical centering and stretching are provided for handling modes with less than 480 lines on 480 - line panels. Horizontal and vertical stretching capabilities are also available for both text and graphics modes for optimal display of VGA text and graphics modes on 800x600 and 1024x768 panels.

### 2.13 DiskOnChip? Address Setting

The HS-4000 provides a U8 socket for install the DiskOnChip? module.

A JP14 may select the starting memory address of the DiskOnChip? (D.O.C.) for avoid the mapping area with any other memory devices. If you have another extra memory devices in the system with the same memory, neither the HS-4000 nor the extra memory devices will function normally. Please setting both at different memory address mapping.

| JI 14. Diskonomp. | nuurcos |
|-------------------|---------|
| PIN NO.           | Address |
| *1-2              | D000    |
| 3-4               | D800    |
| 5-6               | E000    |
| 7-8               | E800    |

#### ZZ JP14: DiskOnChip? Address

\*) : default setting

The D.O.C. function allows the system in using without FDD nor HDD. The D.O.C. may formatting as driver C: or driver A:. User may also easily uses the DOS's commands such as FORMAT, SYS, COPY, XCOPY, DISCOPY and DISKCOMP etc. This is means that the D.O.C. may uses as driver-A if the system without FDD-A for ambient application. Please contact with your supplier for different size D.O.C. module.

Chapter-3

## Connection

This chapter gives all necessary information of the peripheral's connections, switches and indicators.

### 3.1 The Floppy Disk Drive Connector

A standard 34-pin header daisy-chain driver connector provides as CN17 with following pin assignment. Total two FDD drivers may connect.

| PIN NO. | DESCRIPTION | PIN NO. | DESCRIPTION     |
|---------|-------------|---------|-----------------|
| 1       | GROUND      | 2       | REDUCE WRITE    |
| 3       | GROUND      | 4       | N/C             |
| 5       | GROUND      | 6       | N/C             |
| 7       | GROUND      | 8       | INDEX#          |
| 9       | GROUND      | 10      | MOTOR ENABLE A# |
| 11      | GROUND      | 12      | DRIVE SELECT B# |
| 13      | GROUND      | 14      | DRIVE SELECT A# |
| 15      | GROUND      | 16      | MOTOR ENABLE B# |
| 17      | GROUND      | 18      | DIRECTION#      |
| 19      | GROUND      | 20      | STEP#           |
| 21      | GROUND      | 22      | WRITE DATA#     |
| 23      | GROUND      | 24      | WRITE DATA#     |
| 25      | GROUND      | 26      | TRACK 0#        |
| 27      | GROUND      | 28      | WRITE PROTECT#  |
| 29      | GROUND      | 30      | READ DATA#      |
| 31      | GROUND      | 32      | SIDE 1 SELECT   |
| 33      | GROUND      | 34      | DISK CHANGE#    |

#### **CN17: FDD CONNECTOR**

### 3.2 PCI E-IDE Drive Connector

A standard 40-pin header daisy-chain driver connector provides as CN9 with following pin assignment. Total two IDE (Integrated Device Electronics) drivers may connect.

| PIN NO. | DESCRIPTION | PIN NO. | DESCRIPTION      |
|---------|-------------|---------|------------------|
| 1       | RESET       | 2       | GROUND           |
| 3       | DATA 7      | 4       | DATA 8           |
| 5       | DATA 6      | 6       | DATA 9           |
| 7       | DATA 5      | 8       | DATA 10          |
| 9       | DATA 4      | 10      | DATA 11          |
| 11      | DATA 3      | 12      | DATA 12          |
| 13      | DATA 2      | 14      | DATA 13          |
| 15      | DATA 1      | 16      | DATA 14          |
| 17      | DATA 0      | 18      | DATA 15          |
| 19      | GROUND      | 20      | N/C              |
| 21      | N/C         | 22      | GROUND           |
| 23      | IOW#        | 24      | GROUND           |
| 25      | IOR#        | 26      | GROUND           |
| 27      | N/C         | 28      | BALE - DEFAULT   |
| 29      | N/C         | 30      | GROUND# -DEFAULT |
| 31      | INTERRUPT   | 32      | IOCS16#-DEFAULT  |
| 33      | SA1         | 34      | N/C              |
| 35      | SA0         | 36      | SA2              |
| 37      | HDC CS0     | 38      | HDC CS1#         |
| 39      | HDD ACTIVE  | 40      | GROUND           |

#### **CN9(IDE 1) : Primary IDE Connector**

### 3.3 Parallel Port Connector

A standard 26-pin flat cable driver connector provides as CN12 with following pin assignment for connection to parallel printer.

| PIN NO. | DESCRIPTION        | PIN NO. | DESCRIPTION    |
|---------|--------------------|---------|----------------|
| 1       | STROBE             | 2       | DATA 0         |
| 3       | DATA 1             | 4       | DATA 2         |
| 5       | DATA 3             | 6       | DATA 4         |
| 7       | DATA 5             | 8       | DATA 6         |
| 9       | DATA 7             | 10      | ACKNOWLEDGE    |
| 11      | BUSY               | 12      | PAPER EMPTY    |
| 13      | PRINTER SELECT     | 14      | AUTO FORM FEED |
| 15      | ERROR#             | 16      | INITIALIZE     |
| 17      | PRINTER SELECT LN# | 18      | GROUND         |
| 19      | GROUND             | 20      | GROUND         |
| 21      | GROUND             | 22      | GROUND         |
| 23      | GROUND             | 24      | GROUND         |
| 25      | GROUND             | 26      | GROUND         |

#### **CN12 : Parallel Port Connector**

### 3.4 Serial Ports Connectors

The HS-4000's CN13, 14, 15 and 16 headers provides four high speeds NS16C550 compatible UARTs with Read/Receive 16 byte FIFO serial ports. Please see the following pin assignment. With the delivery package, user may uses the 40-pin COM cable for plug into CN13, 14, 15 and 16 for get COM1 to COM4 connection. The pin number inside the ( ) are for 40-pin cable.

| COM Port | PIN NO. | DESCRIPTION | PIN NO. | DESCRIPTION |
|----------|---------|-------------|---------|-------------|
|          | 1(1)    | DCD         | 2(2)    | DSR         |
| COM 1    | 3(3)    | RXD         | 4(4)    | RTX         |
| (CN13)   | 5(5)    | TXD         | 6(6)    | CTX         |
|          | 7(7)    | DTR         | 8(8)    | RI          |
|          | 9(9)    | GND         | 10(10)  | NC          |
|          | 1(11)   | DCD         | 2(12)   | DSR         |
| COM 2    | 3(13)   | RXD         | 4(14)   | RTX         |
| (CN 14)  | 5(15)   | TXD         | 6(16)   | CTX         |
|          | 7(17)   | DTR         | 8(18)   | RI          |
|          | 9(19)   | GND         | 10(20)  | NC          |
|          | 1(21)   | DCD         | 2(22)   | DSR         |
| COM 1    | 3(23)   | RXD         | 4(24)   | RTX         |
| (CN15)   | 5(25)   | TXD         | 6(26)   | CTX         |
|          | 7(27)   | DTR         | 8(28)   | RI          |
|          | 9(29)   | GND         | 10(30)  | NC          |
|          | 1(31)   | DCD         | 2(32)   | DSR         |
| COM 2    | 3(33)   | RXD         | 4(34)   | RTX         |
| (CN 16)  | 5(35)   | TXD         | 6(36)   | CTX         |
|          | 7(37)   | DTR         | 8(38)   | RI          |
|          | 9(39)   | GND         | 10(40)  | NC          |

« CN13, 14, 15, 16 : Serial Port 10-pin Headers (COM1~COM4)

The HS-4000 also provides for user in select to using the COM4 as an RS422/485. The CN16 for uses as an RS232, the CN11 for uses as an RS422 or RS485.

Please reference to the following for setting the JP22 & JP23 at disable and JP24 at enable if uses as RS232 at CN16. Or setting the JP22 & JP23 at non-disable and JP24 at disable if uses as RS422 or RS485 at CN11. The default setting is RS-232 at CN16.

| 0111110014 | R 100       |         |             |
|------------|-------------|---------|-------------|
| PIN NO.    | DESCRIPTION | PIN NO. | DESCRIPTION |
| 1          | TX-         | 2       | TX+         |
| 3          | RX+         | 4       | RX-         |
| 5          | GND         | 6       | RTS-        |
| 7          | RTS+        | 8       | CTS+        |
| 9          | CTS-        | 10      | NC          |

#### CN11: RS422/485

#### **JP22 : Receiver Enable Control**

| JP22 | DESCRIPTION                              |  |
|------|------------------------------------------|--|
| 1-2  | Always Enable                            |  |
| 3-4  | Enable by writing the REG : 2 EFH BIT1=1 |  |
| *5-6 | Always Disable                           |  |

\*) : default setting

#### **JP23 : Transceiver Enable Control**

| JP23 | DESCRIPTION                              |  |
|------|------------------------------------------|--|
| 1-2  | Always Enable                            |  |
| 3-4  | Enable by "-RTS" signal                  |  |
| 5-6  | Enable by writing the REG : 2 EFH BIT0=1 |  |
| *7-8 | Always Disable                           |  |

\*) : default setting

#### **JP24 : COM4 Selection**

| JP24 | DESCRIPTION           |  |  |
|------|-----------------------|--|--|
| ON   | As RS-422/485 in CN11 |  |  |
| *OFF | As RS-232 in CN16     |  |  |

\*) : default setting

### 3.5 Keyboard & Mouse Connector

The HS-4000 provides a 8-pin header connector CN7 for connection to Keyboard & Mouse devices.

| PIN NO. | DESCRIPTION | PIN NO. | DESCRIPTION |
|---------|-------------|---------|-------------|
| 1       | GND         | 2       | VCC         |
| 3       | MS-DATA     | 4       | MS-CLK      |
| 5       | GND         | 6       | VCC         |
| 7       | KB-DATA     | 8       | KB-CLK      |

#### **CN7: 8-pin Header Keyboard Connector**

### 3.6 Power's LED, FAN and Key-Lock Connectors

The CN1 provides both Power's LED and Key-Lock connector as following pin assignment.

#### EXE CN1: POWER LED & KEYLOCK

| PIN NO. | DESCRIPTION     |
|---------|-----------------|
| 1       | POWER LED ANODE |
| 2       | KEY             |
| 3       | GROUND          |
| 4       | KEYLOCK         |
| 5       | GROUND          |

The CN2 provides a FAN connector as following pin assignment.

| PIN NO. | DESCRIPTION |
|---------|-------------|
| 1       | VCC         |
| 2       | GROUND      |
| 3       | +12V        |

#### EX CN2: FAN CON

### 3.7 DC Main and Aux. Power Connectors

The HS-4000 provides a CN18 connector for the main DC power input connection as following pin assignment for +5V and +12V.

#### **CN18: POWER CONNECTOR**

| PIN NO. | DESCRIPTION |  |
|---------|-------------|--|
| 1       | VCC         |  |
| 2       | GROUND      |  |
| 3       | GROUND      |  |
| 4       | +12V        |  |

The HS-4000 provides a CN6 connector for the aux. DC power input connection as following pin assignment for -5V and -12V.

#### **CN6: POWER CONNECTOR**

| PIN NO. | DESCRIPTION |  |
|---------|-------------|--|
| 1       | -12V        |  |
| 2       | GROUND      |  |
| 3       | -5V         |  |
| 4       | GROUND      |  |

#### 3.8 External Front Panel Connector

The HS-4000 has an on-board buzzer. With CN3, it allows user in connection to a external speaker, IDE's LED and Reset bottom.

#### **CN3: Front Panel Connector**

| PIN NO. | DESCRIPTION | PIN NO. | DESCRIPTION    |
|---------|-------------|---------|----------------|
| 1       | IDE-LED     | 2       | VCC            |
| 3       | SPEAKER     | 4       | GROUND         |
| 5       | GROUND      | 6       | WATCHDOG CLEAR |
| 7       | GROUND      | 8       | RESET          |

### 3.9 PS/2 Mouse IRQ12 Selection Connector

The HS-4000 has an on-bard PS/2 mouse which using IRQ12. If you do not use the PS/2 mouse and wish to assign IRQ12 for other purposes, you should setting the JP20 to disconnect PS/2 interrupt from IRQ12.

| JP20 | SELECTION             |  |
|------|-----------------------|--|
| OFF  | No interrupt for PS/2 |  |
| *ON  | IRQ12                 |  |

\*) : default setting

### 3.10 VGA Connector

The HS-4000 has on-board 16-pin external VGA connector.

| PIN NO. | DESCRIPTION | PIN NO. | DESCRIPTION |
|---------|-------------|---------|-------------|
| 1       | RED         | 2       | GROUND      |
| 3       | GREEN       | 4       | GROUND      |
| 5       | BLUE        | 6       | GROUND      |
| 7       | GROUND      | 8       | GROUND      |
| 9       | GROUND      | 10      | HSYNC       |
| 11      | GROUND      | 12      | VSYNC       |
| 13      | GROUND      | 14      | NC          |
| 15      | GROUND      | 16      | NC          |

**CN10: VGA Connector** 

### 3.11 Fast Ethernet Connector

The Fast Ethernet controller provides with 32-bit performance, PCI bus master capability, and full compliance with IEEE 802.3 100Base-T specifications.

For 10/100Base-T RJ-45 operation, please connect the network connection by plugging one end of the cable into the RJ-45 to CN19 Connector.

| PIN NO. | DESCRIPTION | PIN NO. | DESCRIPTION |
|---------|-------------|---------|-------------|
| 1       | VCC         | 2       | LED 0       |
| 3       | RX+         | 4       | RX-         |
| 5       | LED 1       | 6       | GND         |
| 7       | LED 2       | 8       | GND         |
| 9       | TX+         | 10      | TX-         |

#### **EXE** CN19: Ethernet Connector

### 3.12 PC/104 Bus Connection

The HS-4000' s PC/104 expansion bus provides you in connect to all kind PC/104 modules connection. The PC/104 bus has already become the industrial embedded 16-bit PC standard bus, so you can easily install to over thousands of PC/104 modules from hundreds of venders in the world. The detailed pin assignment of the PC/104 expansion bus connectors CN4 and CN5 are specified as following tables:

#### Note: The PC/104 connector allows to directly plug-in Stack-thru PC/104 modules without the PC/104 mounting kit.

| やい  | CN4&CN5 : PC/104 Expansion Bus                                  |                 |            |         |  |
|-----|-----------------------------------------------------------------|-----------------|------------|---------|--|
|     | (CN4 = 64-pin female connector; CN5 = 40-pin female connector.) |                 |            |         |  |
| Pin | CN4                                                             | CN4             | ĊN5        | CN5     |  |
| No. | RowA                                                            | RowB            | RowC       | RowD    |  |
| 0   |                                                                 |                 | 0V         | 0V      |  |
| 1   | IOCHECK*                                                        | 0V              | SBHE*      |         |  |
|     | MEMCS16*                                                        |                 |            |         |  |
| 2   | SD7                                                             | RESETDRV        | LA23       | IOSC16* |  |
| 3   | SD6                                                             | +5V             | LA22       | IRQ10   |  |
| 4   | SD5                                                             | IRQ9            | LA21       | IRQ11   |  |
| 5   | SD4                                                             | -5V             | LA20       | IRQ12   |  |
| 6   | SD3                                                             | DRQ2            | LA19       | IRQ15   |  |
| 7   | SD2                                                             | -12V            | LA18       | IRQ14   |  |
| 8   | SD1                                                             | NOWS* LA17      | DACK       | )*      |  |
| 9   | SD0                                                             | +12V            | MEMR* DRQ0 |         |  |
| 10  | IOCHRDY                                                         | (KEY)           | MEMW*      | DACK5*  |  |
| 11  | AEN                                                             | SMEMW*          | SD8        | DRQ5    |  |
| 12  | SA19                                                            | SMEMR*          | SD9        | DACK6*  |  |
| 13  | SA18                                                            | IOW*            | SD10       | DRQ6    |  |
| 14  | SA17                                                            | IOR*            | SD11       | DACK7*  |  |
| 15  | SA16                                                            | DACK3*          | SD12       | DRQ7    |  |
| 16  | SA15                                                            | DRQ3            | SD13       | +5V     |  |
| 17  | SA14                                                            | DACK1*          | SD14       | MASTER* |  |
| 18  | SA13                                                            | DRQ1            | SD15       | 0V      |  |
| 19  | SA12                                                            | <b>REFRESH*</b> | (KEY)      | 0V      |  |
| 20  | SA11                                                            | SYSCLK          |            |         |  |
| 21  | SA10                                                            | IRQ7            |            |         |  |
| 22  | SA9                                                             | IRQ6            |            |         |  |
| 23  | SA8                                                             | IRQ5            |            |         |  |
| 24  | SA7                                                             | IRQ4            |            |         |  |
| 25  | SA6                                                             | IRQ3            |            |         |  |
| 26  | SA5                                                             | DACK2*          |            |         |  |
| 27  | SA4                                                             | TC              |            |         |  |
| 28  | SA3                                                             | BALE            |            |         |  |
| 29  | SA2                                                             | +5V             |            |         |  |
| 30  | SA1                                                             | OSC             |            |         |  |
| 31  | SA0                                                             | 0V              |            |         |  |
| 32  | 0V                                                              | 0V              |            |         |  |

### 3.13 Flat-Panel Connector

The HS-4000 provides a 44-pin 2.0 mm pitch header connector (CN8) for Flat panel connection. The information here also provides some pin information samples to Panel Sharp LM64183P, LM64C35P & LM64C142 and NEC NL8060AC26.

| +12V            | 1  | 2  | +12V             |
|-----------------|----|----|------------------|
| GND             | 3  | 4  | GND              |
| PVcc            | 5  | 6  | PVcc             |
| FPVee           | 7  | 8  | GND              |
| P <sub>0</sub>  | 9  | 10 | $P_1$            |
| P <sub>2</sub>  | 11 | 12 | $P_3$            |
| P <sub>4</sub>  | 13 | 14 | $P_5$            |
| P <sub>6</sub>  | 15 | 16 | $P_7$            |
| P <sub>8</sub>  | 17 | 18 | $\mathbf{P}_{9}$ |
| P <sub>10</sub> | 19 | 20 | P <sub>11</sub>  |
| P <sub>12</sub> | 21 | 22 | P <sub>13</sub>  |
| P <sub>14</sub> | 23 | 24 | P <sub>15</sub>  |
| P <sub>16</sub> | 25 | 26 | P <sub>17</sub>  |
| P <sub>18</sub> | 27 | 28 | P <sub>19</sub>  |
| P <sub>20</sub> | 29 | 30 | $P_{21}$         |
| P <sub>22</sub> | 31 | 32 | $P_{23}$         |
| GND             | 33 | 34 | GND              |
| SHFCLK          | 35 | 36 | FLM              |
| Μ               | 37 | 38 | LP               |
| GND             | 39 | 40 | ENABKL           |
| GND             | 41 | 42 | ASHFCLK          |
| Vcc             | 43 | 44 | $V_{CC}$         |
|                 |    |    |                  |
|                 |    |    |                  |
|                 |    |    |                  |
|                 |    |    |                  |

## **Connections for four standard LCDs**

### **Connections to Sharp LM64183P**

| Sharp LM64P83 |          | HS-400 | HS-4000 CN8            |  |
|---------------|----------|--------|------------------------|--|
| Pin           | Pin name | Pin    | Pin name               |  |
| CN1-1         | S        | 36     | FLM                    |  |
| CN1-2         | CP1      | 38     | LP                     |  |
| CN1-3         | CP2      | 35     | SHFCLK                 |  |
| CN1-4         | DISP     | 5      | +5V                    |  |
| CN1-5         | VDD      | 6      | +5V                    |  |
| CN1-6         | VSS      | 3      | GND                    |  |
| CN1-7         | VEE      | -      | -17 V (external power) |  |
| CN1-8         | DU0      | 12     | P3                     |  |
| CN1-9         | DU1      | 11     | P2                     |  |
| CN1-10        | DU2      | 10     | P1                     |  |
| CN1-11        | DU3      | 9      | P0                     |  |
| CN1-12        | DL0      | 16     | P7                     |  |
| CN1-13        | DL1      | 15     | P6                     |  |
| CN1-14        | DL2      | 14     | P5                     |  |
| CN1-15        | DL3      | 13     | P4                     |  |

#### (640 x 480 DSTN MONO LCD)

## **Connections to Sharp LM64C35P**

#### (640 x 480 DSTN Stn Color)

| Sharp LM64C35P |          | HS-4000 | HS-4000 CN8     |  |  |
|----------------|----------|---------|-----------------|--|--|
| Pin            | Pin name | Pin     | Pin name        |  |  |
| CN1-1          | DL4      | 16      | P7              |  |  |
| CN1-2          | Vss      | 3       | GND             |  |  |
| CN1-3          | DL5      | 15      | P6              |  |  |
| CN1-4          | YD       | 36      | FLM             |  |  |
| CN1-5          | DL6      | 14      | P5              |  |  |
| CN1-6          | LP       | 38      | LP              |  |  |
| CN1-7          | DL7      | 13      | P4              |  |  |
| CN1-8          | Vss      | 4       | GND             |  |  |
| CN1-9          | Vss      | 8       | GND             |  |  |
| CN1-10         | XCK      | 35      | SLFCHK          |  |  |
| CN1-11         | DL0      | 24      | P15             |  |  |
| CN1-12         | Vcon     | -       | Contrast Adjust |  |  |
| CN1-13         | DL1      | 23      | P14             |  |  |
| CN1-14         | Vdd      | 5       | +5V             |  |  |
| CN1-15         | Vss      | 33      | GND             |  |  |
| CN1-16         | Vdd      | 6       | +5V             |  |  |
| CN1-17         | DL2      | 22      | P13             |  |  |
| CN1-18         | DISP     | 6       | +5V             |  |  |
| CN1-19         | DL3      | 21      | P12             |  |  |
| CN1-20         | NC       | -       | -               |  |  |
| CN1-21         | Vss      | 34      | GND             |  |  |
| CN1-22         | DU3      | 17      | P8              |  |  |
| CN1-23         | DU4      | 12      | P3              |  |  |
| CN1-24         | DU2      | 18      | P9              |  |  |
| CN1-25         | DU5      | 11      | P2              |  |  |
| CN1-26         | DU1      | 19      | P10             |  |  |
| CN1-27         | Vss      | 39      | GND             |  |  |
| CN1-28         | DU0      | 20      | P11             |  |  |
| CN1-29         | DU6      | 10      | P1              |  |  |
| CN1-30         | Vss      | 39      | GND             |  |  |
| CN1-31         | DU7      | 9       | P0              |  |  |

| NEC NL8060AC26 |           | HS-4000 CN8 |          |  |
|----------------|-----------|-------------|----------|--|
| Pin            | Pin name  | Pin         | Pin name |  |
| CN1-1          | GND       | 3           | GND      |  |
| CN1-2          | Dot Clock | 35          | SHFCLK   |  |
| CN1-3          | GND       | 4           | GND      |  |
| CN1-4          | Hsync     | 38          | LP       |  |
| CN1-5          | Hsync     | 38          | FLM      |  |
| CN1-6          | GND       | 8           | GND      |  |
| CN1-7          | GND       | 8           | GND      |  |
| CN1-8          | GND       | 8           | GND      |  |
| CN1-9          | R0        | 27          | P18      |  |
| CN1-10         | R1        | 28          | P19      |  |
| CN1-11         | R2        | 29          | P20      |  |
| CN1-12         | GND       | 8           | GND      |  |
| CN1-13         | R3        | 30          | P21      |  |
| CN1-14         | R4        | 31          | P22      |  |
| CN1-15         | R5        | 32          | P23      |  |
| CN1-16         | GND       | 39          | GND      |  |
| CN1-17         | GND       | 39          | GND      |  |
| CN1-18         | GND       | 39          | GND      |  |
| CN1-19         | G0        | 19          | P10      |  |
| CN1-20         | G1        | 20          | P11      |  |
| CN1-21         | G2        | 21          | P12      |  |
| CN1-22         | GND       | 39          | GND      |  |
| CN1-23         | G3        | 22          | P13      |  |
| CN1-24         | G4        | 23          | P14      |  |
| CN1-25         | G5        | 24          | P15      |  |
| CN1-26         | GND       | 41          | GND      |  |
| CN1-27         | GND       | 41          | GND      |  |
| CN1-28         | GND       | 41          | GND      |  |
| CN1-29         | B0        | 11          | P2       |  |
| CN1-30         | B1        | 12          | P3       |  |
| CN1-31         | B2        | 13          | P4       |  |
| CN1-32         | GND       | 41          | GND      |  |
| CN1-33         | B3        | 14          | P5       |  |
| CN1-34         | B4        | 15          | P6       |  |
| CN1-35         | B5        | 16          | P7       |  |
| CN1-36         | GND       | 41          | GND      |  |
| CN1-37         | DE        | 37          | М        |  |
| CN1-38         | PVcc      | 43          | PVcc     |  |
| CN1-39         | PVcc      | 44          | PVcc     |  |
| CN1-40         | PVcc      | 5           | PVcc     |  |
| CN11 41        | MODE      |             |          |  |

#### C +: NTT OOOO . ~ ..... 600 TET Cala \_\_

| Sharp LM64C142 |          | HS-4000 | CN8                    |
|----------------|----------|---------|------------------------|
| Pin            | Pin name | Pin     | Pin name               |
| CN1-1          | YD       | 36      | FLM                    |
| CN1-2          | LP       | 38      | LP                     |
| CN1-3          | XCX      | 35      | SHFCLK                 |
| CN1-4          | DISP     | 5       | +5V                    |
| CN1-5          | PVdd     | 6       | +5V                    |
| CN1-6          | PVss     | 3       | GND                    |
| CN1-7          | PVee     | -       | +27 V (external power) |
| CN1-8          | DU0      | 20      | P11                    |
| CN1-9          | DU1      | 19      | P10                    |
| CN1-10         | DU2      | 18      | P9                     |
| CN1-11         | DU3      | 17      | P8                     |
| CN1-12         | DU4      | 12      | P3                     |
| CN1-13         | DU5      | 11      | P2                     |
| CN1-14         | DU6      | 10      | P1                     |
| CN1-15         | DU7      | 9       | PO                     |
|                |          |         |                        |
| CN2-1          | Vss      | 4       | GND                    |
| CN2-2          | DL0      | 24      | P15                    |
| CN2-3          | DL1      | 23      | P14                    |
| CN2-4          | DL2      | 22      | P13                    |
| CN2-5          | DL3      | 21      | P12                    |
| CN2-6          | DL4      | 16      | P7                     |
| CN2-7          | DL5      | 15      | P6                     |
| CN2-8          | DL6      | 14      | P5                     |
| CN2-9          | DL7      | 13      | P4                     |
| CN2-10         | Vss      | 8       | GND                    |

# Connections to Sharp I M6/C1/9
Chapter-4

# AMI BIOS Setup

For maintain the HS-4000's basic input/output system operating, the HS-4000 is now using AMI BIOS for the system configuration and operation. The BIOS's setup program is designed to provide the maximum flexibility inconfiguring the system by offering various optional which allowing for select and meet all of the end-user requirements.

To access AMI BIOS Setup program, press <Del> key when after Power-On-Reset memory test. The first show out prompt screen is the BIOS setup Main Menu.

User is now may select for Standard CMOS Setup, Advanced COMS Setup, Advanced Chipset Setup, Power Management Setup, PCI/PnP Setup, Peripheral Setup, Auto-Detect Hard Disks, Change User Password, Change Supervisor Password, Change Language Setting, Auto Configuration with Optional Settings and Auto Configuration with Fail Safe Settings. After any selecting or setting, please choice Save Settings and Exit or choice Exit Without Saving.

Any miss type in parameters of BIOS setup may cause a screen error display out. You may load again the default setting of the BIOS by press End key and power-on.

# 4.1 Main Menu

Once when you enter the AMI BIOS CMOS Setup Utility, the first prompt out screen is the BIOS's Main Menu. From the Main Menu, the BIOS allow you to select from several setup functions and two exit choices. Use the arrow keys to select the demand items and press <Enter> to accept and enter its sub-menu. Press Esc key if abandoned the selection item.

AMIBIOS HIFLEX SETUP UTILITY - VERSION 1.16 (C)1996 American Megatrends, Inc. All Rights Reserved

#### Standard CMOS Setup

Advanced CMOS Setup Advanced Chipset Setup Power Management Setup PCI / Plug and Play Setup Peripheral Setup Auto-Detect Hard Disks Change User Password Change Supervisor Password Change Language Setting Auto Configuration with Optimal Settings Auto Configuration with Fail Safe Settings Save Settings and Exit Exit Without Saving

Standard CMOS setup for changing time, date, hard disk type, etc. ESC:Exit †1:Sel F2/F3:Color F10:Save & Exit

# 4.2 Standard CMOS Setup

The Standard Setup is used for the basic hardware system configuration. The main function is for Data/Time and Floppy/Hard Disk Drive settings. Please refer to the following screen for this setup. When the IDE hard disk drive you are using is larger than 528MB, please set the HDD mode to **LBA** mode. Please use the IDE Setup Utility in BIOS SETUP to install the HDD correctly.

AMIBIOS SETUP - STANDARD CMOS SETUP (C)1996 American Megatrends, Inc. All Rights Reserved Date (mm/dd/yyyy): Thu Nov 19,1998 0 KB Time (hh/mm/ss) : 17:45:48 0 MB Floppy Drive A: Not Installed Floppy Drive B: Not Installed LBA B1k PIO 32Bit Size Cyln Head WPcom Sec Mode Mode Mode Mode Type Pri Master : Not Installed Pri Slave : Not Installed Boot Sector Virus Protection Disabled Month: Jan - Dec ESC:Exit ||:Sel Day: 01 - 31 PgUp/PgDn:Modify Year: 1901 - 2099 F2/F3:Color

# 4.3 Advanced CMOS Setup

This advanced setup is designed for the customers to achieve the highest performance of the HS-4000 board. As for normal operations, customers don't have to change any default settings. The default setting is pre-set for most reliable operations. Please refer to the following screen for the Advanced Setup.

This setup is working for the on-board Multi-I/O Chip (ALI M5113 or UM8669). These options are used to change the Chipset's registers. Please carefully change any default settings to meet your application requirements.

| AMIBIOS SETUP - ADVANCED CMOS SETUP |                     |                    |
|-------------------------------------|---------------------|--------------------|
| (C)1996 American D                  | Megatrends, Inc. Al | ll Rights Reserved |
|                                     |                     |                    |
| lst Boot Device                     | Disabled            | Available Options: |
| 2nd Boot Device                     | Disabled            | ► Disabled         |
| 3rd Boot Device                     | Disabled            | IDE-0              |
| 4th Boot Device                     | Disabled            | IDE-1              |
| Boot From Card BIOS                 | Yes                 | IDE-2              |
| Try Other Boot Devices              | Yes                 | IDE-3              |
| S.M.A.R.T. for Hard Disks           | Disabled            | FLOPPY             |
| Boot From SCSI/IDE                  | IDE                 | FLOPTICAL          |
| Quick Boot                          | Disabled            | CDROM              |
| BootUp CPU Speed                    | Low                 | SCSI               |
| BootUp Num-Lock                     | Off                 |                    |
| Floppy Drive Swap                   | Disabled            |                    |
| Floppy Drive Seek                   | Disabled            |                    |
| Floppy Access Control               | Normal              |                    |
| HDD Access Control                  | Normal              |                    |
| PS/2 Mouse Support                  | Disabled            |                    |
| System Keyboard                     | Absent              |                    |
| Primary Display                     | Absent              | ESC:Exit ti:Sel    |
| Password Check                      | Setup               | PgUp/PgDn:Modify   |
| Boot To OS/2                        | No                  | F2/F3:Color        |
|                                     |                     | 1                  |

| AMIBIOS<br>(C)1996 American | SETUP - ADVANCED CH<br>Megatrends, Inc. Al | 405 SETUP<br>11 Rights Reserved |
|-----------------------------|--------------------------------------------|---------------------------------|
| Primary Display             | Absent                                     | Available Options:              |
| Password Check              | Setup                                      | IZBIFI NEC64                    |
| Boot To OS/2                | No                                         | 18BTFT NEC64                    |
| Wait For 'Fl' If Error      | Disabled                                   | 18BTFTSHAP64                    |
| Hit 'DEL' Message Display   | Disabled                                   | 18BTFT NEC86                    |
| CPU MicroCode Updation      | Disabled                                   | 16B D-S STN                     |
| Internal Cache              | Disabled                                   | 8BD-S MONSTN                    |
| External Cache              | Disabled                                   | 4Bit Plasma                     |
| System BIOS Cacheable       | Disabled                                   | 8Bit D-S EL                     |
| Hard disk Delay             | Disabled                                   |                                 |
| COOO,16k Shadow             | Disabled                                   |                                 |
| C400,16k Shadow             | Disabled                                   |                                 |
| C800,16k Shadow             | Disabled                                   |                                 |
| CCOO,16k Shadow             | Disabled                                   |                                 |
| D000,16k Shadow             | Disabled                                   |                                 |
| D400,16k Shadow             | Disabled                                   |                                 |
| D800,16k Shadow             | Disabled                                   |                                 |
| DC00,16k Shadow             | Disabled                                   | ESC:Exit †1:Sel                 |
| Flat Panel Display Type     | 18BTFTSHAP64                               | PgUp/PgDn:Modify                |
| DISPLAY MODE                | CRT                                        | F2/F3:Color                     |
|                             |                                            |                                 |

Note: The default Flat Panel Display types currently are:

## **Default BIOS Panel Types**

| No | Resolution | Data                           | Panel Type          |
|----|------------|--------------------------------|---------------------|
| 1  | 640x480    | 12bit Color TFT                | NL6448AC30-10 (NEC) |
| 2  | 640x480    | 18bit Color TFT                | NL6448AC33-18 (NEC) |
| *3 | 640x480    | 18bit Color TFT                | LQ10D41(SHARP)      |
| 4  | 800x600    | 18bit Color TFT                | NL8060AC26-11(NEC)  |
| 5  | 640x480    | 16 bit Dual-Scan Color STN     | LM64C08P(SHARP)     |
| 6  | 640x480    | 8 bit Dual-Scan Monochrome STN | LM64P11(SHARP)      |
| 7  | 640x480    | 4 bit Plasma                   | PG640480RM16-3(OKI) |
| 8  | 640x480    | 8 bit Dual-Scan EL             | LJ64H052(SHARP)     |

\*) : default setting

Note: The DISPLAY MODE selects the type of display used for the primary system monitor.

Display Mode selected LCD means display Flat-Panel only; selected CRT means display CRT monitor only; selected Both means both display monitor and Flat-Panel; selected Auto means auto detect LCD or CRT.

# 4.4 Advanced Chipset Setup

The advanced chipset setup functions are mostly working for the Chipset ALI M5113. These options are used to change the Chipset's registers. Please carefully change any default settings, otherwise the system could be unstable or may not use.

| AMIBIOS SETUP - ADVANCED CHIPSET SETUP<br>(C)1996 American Megatrends, Inc. All Rights Reserved                                                                                                    |                                                                                                    |                                                    |
|----------------------------------------------------------------------------------------------------|----------------------------------------------------------------------------------------------------|----------------------------------------------------|
| Auto Config Function<br>AT Bus Clock<br>DRAM Read Timing<br>DRAM Write Timing<br>SRAM Type<br>SRAM Read Timing<br>SRAM Write Timing<br>Memory Parity Check<br>DRAM Hidden Refresh<br>DRAM Refresh Period Setting<br>Memory Hole At 15-16M<br>ISA I/O Recovery | Disabled<br>7.16MHz<br>Slow<br>2-1-1-1<br>Fast<br>Fast<br>Disabled<br>Disabled<br>15us<br>Disabled<br>Disabled | Available Options:<br>▶ Disabled<br>Enabled        |
| ISA I/O Recovery time<br>System Hidden Refresh<br>Cyrix CPU Ll Cache Mode<br>Cx5x86 Linear Wrapped Mode                                                                                                    | Reserved<br>15us<br>WT<br>Disabled                                                                             | ESC:Exit †1:Sel<br>PgUp/PgDn:Modify<br>F2/F3:Color |

# 4.5 Power Management Setup

The Power Management Setup allows user to configure the system for save energy in a most effective way while operating in a manner consistent with his own style of computer use.

| AMIBIOS<br>(C)1996 American | SETUP - POWER MANAG<br>Megatrends, Inc. Al | GEMENT SETUP<br>11 Rights Reserved |
|-----------------------------|--------------------------------------------|------------------------------------|
| Power Management Mode       | Disabled                                   | Available Options:                 |
| APM Function                | Disabled                                   | ► Disabled                         |
| Doze Mode Timeout           | Disabled                                   | Enabled                            |
| Standby Mode Timeout        | Disabled                                   |                                    |
| Suspend Mode Timeout        | Disabled                                   |                                    |
| Suspend Date Time Update    | Disabled                                   |                                    |
| Event : Keyboard/VGA        | Disabled                                   |                                    |
| Event : HDD/IRQ             | Disabled                                   |                                    |
| Event : LPT/COM Port        | Disabled                                   |                                    |
| Event : FDD/DRQ             | Disabled                                   |                                    |
| Power Down HDD In           | Disabled                                   |                                    |
| Hard Disk Time Out (Minute) | Disabled                                   |                                    |
| Power Down VGA In           | Disabled                                   |                                    |
| IRQ3                        | Disabled                                   |                                    |
| IRQ4                        | Disabled                                   |                                    |
| IRQ5                        | Disabled                                   |                                    |
| IRQ7                        | Disabled                                   |                                    |
| IRQ9                        | Disabled                                   | ESC:Exit †1:Sel                    |
| IRQ10                       | Disabled                                   | PgUp/PgDn:Modify                   |
| IRQ11                       | Disabled                                   | F2/F3:Color                        |

# 4.6 Peripheral Setup

For completed all input and output devices (i.e. FDD Drivers, IDE Drivers, Serial Ports, IR and Parallel Port), please refer to the following example.

| AMIBIOS SETUP - PERIPHERAL SETUP<br>(C)1996 American Megatrends, Inc. All Rights Reserved                                                                                                    |                                                                                                    |                                                                                                    |
|----------------------------------------------------------------------------------------------------|----------------------------------------------------------------------------------------------------|----------------------------------------------------------------------------------------------------|
| OnBoard FDC<br>OnBoard Serial Portl<br>Serial Portl Mode<br>Serial Portl Duplex<br>OnBoard Serial Port2<br>Serial Port2 Mode<br>Serial Port2 Duplex<br>OnBoard Serial Port3<br>Serial Port3 Mode<br>Serial Port3 Duplex<br>OnBoard Serial Port4<br>Serial Port4 Mode<br>Serial Port4 Mode<br>Serial Port4 Duplex<br>OnBoard Parallel Port<br>Parallel Port Mode<br>EPP Version<br>Parallel Port DMA Channel<br>Parallel Port IRQ<br>OnBoard IDE | AUTO<br>AUTO<br>Normal<br>Full<br>AUTO<br>Normal<br>Full<br>AUTO<br>Normal<br>Full<br>AUTO<br>Normal<br>Full<br>AUTO<br>Normal<br>N/A<br>N/A<br>AUTO<br>Reserved | Available Options:<br>► AUTO<br>Disabled<br>Enabled<br>ESC:Exit f1:Sel<br>PgUp/PgDn:Modify<br>E2/E3:Color |

# Chapter-5

# A Brief Browse of 100 base-T LAN RTL-8139' s Installation Software

The Boser HS-4000 provides an on board 32-bit PCI 100 base-T Ethernet LAN interface RJ-45 connection for easy using the HS-4000 486 Little All-in-one L/VGA Industrial Single Board in connection to-with Novell NE2000 compatible LAN network system.

The HS-4000' s design which is basing on RTL 8139 chipset with provides an RJ-45 100 base-T NE2000 compatible interface. We here provide some information on the installation for your first reference.

The delivery of the software packages with HS-4000 which including a easy access help manual by files from. The version of this help manual is 1.00 on dated Jun.19.1997. Please read all following help manual first before your installation of this LAN system.

For completed information, please browse at http://www.realtek.com.tw

# 5.1 Text files list of help documents

TXT\GENERAL\DIRS.TXT TXT\GENERAL\FILES.TXT TXT\NETWARE\NETWARE.TXT TXT\NETWARE\NWODIDOS.TXT TXT\NETWARE\NW312.TXT TXT\NETWARE\NW41.TXT TXT\NETWARE\NW411.TXT TXT\NETWARE\CLIENT32.TXT TXT\IBM\IBM.TXT TXT\IBM\LANSVR23.TXT TXT\IBM\LANSVR40.TXT TXT\MS\MS.TXT TXT\MS\MSCLIENT.TXT TXT\MS\MSLANMAN.TXT TXT\MS\MSWFW310.TXT TXT\MS\MSNT.TXT TXT\MS\MSWIN95.TXT TXT\UNIX\UNIX.TXT TXT\UNIX\SCO4.TXT TXT\UNIX\SCO5.TXT TXT\OTHERS\OTHER.TXT TXT\OTHERS\PACKET.TXT TXT\OTHERS\LANTAS60.TXT

# 5.2 Diskette Contents

| Files and Dirs | Description                                                                     |
|----------------|---------------------------------------------------------------------------------|
| VERSION.DOC    | This document describes some information for this version of                    |
|                | the RTL8139 driver disk;                                                        |
| HELP8139.EXE   | Help file viewer;                                                               |
| MAINMENU.TXT   | HELP8139 menu contents. locate it in the same subdirectory                      |
|                | with HELP8139.EXE;                                                              |
| FILEPATH.LST   | HELP8139 text files path. locate it in the same subdirectory with HELP8139.EXE; |

| RSET8139.EXE    | RSET8139 program set up the adapter's hardware                       |
|-----------------|----------------------------------------------------------------------|
| OPMOPTIN INF    | configuration and running diagnostics;                               |
| OEMSETUP.INF    | The setup file for N13.5, N13.51 & N14.0;                            |
| NETRTP.INF      | The setup file for Win95 & OSR2;                                     |
| \TXT            | This subdirectory includes all text files for instruction to install |
|                 | various drivers;                                                     |
| \CLIENT32       | Subdirectory for Netware Client 32 driver;                           |
| \MSCLIENT       | Subdirectory for Microsoft Network Client for MS-DOS driver;         |
| \MSLANMAN.DOS   | Subdirectory for DOS NDIS drivers for Microsoft LAN Manager          |
|                 | Versions 1.x and 2.x;                                                |
| \MSLANMAN.OS2   | Subdirectory for OS/2 NDIS drivers for Microsoft LAN Manager         |
|                 | Versions 1.x and 2.x;                                                |
| \NDIS           | Subdirectory for OS/2 LAN server & DOS LAN requester driver;         |
| \DOS            | Subdirectory for IBM DOS LAN requester driver;                       |
| $\setminus OS2$ | Subdirectory for IBM OS/2 LAN server driver;                         |
| \NWCLIENT       | Subdirectory for Novell NetWare ODI driver;                          |
| \DOS            | Subdirectory for Novell NetWare DOS/ODI driver;                      |
| \NWSERVER       | Subdirectory for Novell NetWare Drivers;                             |
| \312            | Subdirectory for Novell NetWare ODI Ver 3.12 server driver;          |
| \41             | Subdirectory for Novell NetWare ODI Ver 4.1 server driver;           |
| \411            | Subdirectory for Novell NetWare ODI Ver 4.11 server driver;          |
| \RTSPKT         | Subdirectory for FTP spec-compliant packet driver and Sun            |
|                 | Microsystems PC/NFS Driver;                                          |
| \SCO            | ,                                                                    |
| $\setminus 4.X$ | Subdirectory for SCO UNIX 4.X drivers;                               |
| $\setminus 5.X$ | Subdirectory for SCO UNIX 5.X drivers;                               |
| \WFW31          | Subdirectory containing Windows for WorkGroup 3.10 driver            |
|                 | files:                                                               |
| \WIN95          | Subdirectory containing Win95 & OSR2 driver files:                   |
| WINNT           | Subdirectory containing Windows NT3.5. NT3.51 &                      |
|                 | NT4.0driver files;                                                   |

# 5.3 Files on Configuration Disk

# **ROOT DIRECTORY**

| VERSION.DOC  | Describe some information for this version of the |
|--------------|---------------------------------------------------|
|              | RTL8139 driver disk;                              |
| HELP8139.EXE | Readme Viewer;                                    |
| FILEPATH.LST | LST file for Readme Viewer;                       |
| MAINMENU.TXT | TXT file for HELP8139 Mainmenu Title;             |
| RSET8139.EXE | RSET8139 program set up the adapter's hardware    |
|              | configuration and running diagnostics;            |

| OEMSETUP.INF<br>NETRTP.INF | The setup file for NT3.5, NT3.51 & NT4.0;<br>The setup file for Win95 & OSR2; |
|----------------------------|-------------------------------------------------------------------------------|
| \TXT\GENERAL               | 1                                                                             |
| DIRS.TXT                   | All subdirectory contents about this RTL8139 driver diskette:                 |
| FILES.TXT                  | All files abstract in this RTL8139 driver diskette:                           |
| \TXT\IBM                   | Text files about IBM NOS Installation Notes :                                 |
| LANSVR23.TXT               |                                                                               |
| LANSVR40.TXT               |                                                                               |
| \TXT\MS                    | Text files about Microsoft NOS Installation Notes :                           |
| MSCLIENT.TXT               |                                                                               |
| MSLANMAN.TXT               |                                                                               |
| MSWFW310.TXT               |                                                                               |
| MSNT.TXT                   |                                                                               |
| MSWIN95.TXT                |                                                                               |
| \TXT\NETWARE               | Text files about Novell NOS Installation Notes :                              |
| NWODIDOS.TXT               |                                                                               |
| NW312.TXT                  |                                                                               |
| NW41.TXT                   |                                                                               |
| NW411.TXT                  |                                                                               |
| CLIENT32.TXT               |                                                                               |
| <u>\TXT\OTHERS</u>         | Text files about Other NOS Installation Notes :                               |
| LANTAS60.TXT               |                                                                               |
| PACKET.TXT                 |                                                                               |
| <u>\TXT\UNIX</u>           | Text files about Information on UNIX drivers :                                |
| SCO4.TXT                   |                                                                               |
| SCO5.TXT                   |                                                                               |
| <u>\CLIENT32</u>           |                                                                               |
| RTSSRV.LAN                 | ODI 32-bit driver;                                                            |
| ODIRTL.INF                 |                                                                               |
| <u>\MSCLIENT</u>           |                                                                               |
| RISND.DOS                  | NDIS 2.0 driver;                                                              |
| OEMSETUP.INF               | Configuration file;                                                           |
| PROTOCOL.INI               | Protocol.ini stub for LAN Manager install;                                    |
| MSLANMAN.DOS               | <u>DRIVERS\ETHERNET\RTL8139</u>                                               |
| RISND.DOS                  | DOS NDIS 2.01 driver;                                                         |
| PROTOCOL.INI               | Protocol.ini stub for LAN Manager install;                                    |
| MSLANMAN.DOS               | <u>ADRIVERS NIF</u>                                                           |
| KILØI39.NIF                | Standard NIF file for DUS;                                                    |
| VINISLAINIMAIN.USZ         | DRIVERS \ EI HEKINEI \ KI L8139<br>OS /2 NIDIS 2.0 duteran                    |
| KISND.US2                  | US/ 2 INDIS 2.0 GRIVER;                                                       |
| PRUTUUUL.INI               | Protocol.ini stud for LAIN Manager install;                                   |
| <u>\mslanman.OS2</u>       | DKIVEKS \INIF                                                                 |

| RTL8139.NIF            | Standard NIF file for $OS/2$ ;           |
|------------------------|------------------------------------------|
| <u>\NDIS\DOS</u>       |                                          |
| RTSND.DOS              | DOS NDIS 2.0 driver;                     |
| RTL8139.NIF            | Extended NIF file for IBM OS/2;          |
| OEMSETUP.INF           | Extended NIF file for DOS LAN Requester; |
| <u>\NDIS\OS2\RTSNI</u> | <u>D.OS2</u>                             |
| RTSND.OS2              | OS2 NDIS 2.0 driver;                     |
| RTL8139.NIF            | Extended NIF file for IBM OS/2;          |
| \NWCLIENT\DOS          |                                          |
| RTSODI.COM             | ODI driver for DOS;                      |
| NET.CFG                | Sample Net.cfg for ODI;                  |
| RTSODI.INS             | 1 0                                      |
| \NWSERVER\312          |                                          |
| RTSSRV.LAN             | 3.12 Server driver;                      |
| MSM31X.NLM             |                                          |
| ETHERTSM.NLM           |                                          |
| NBI31X.NLM             |                                          |
| <b>NWSERVER</b> 41     |                                          |
| RTSSRV.LAN             | 4.0 Server driver;                       |
| ETHERTSM.NLM           |                                          |
| MSM.NLM                |                                          |
| NBI.NLM                |                                          |
| \NWSERVER\411          |                                          |
| RTSSRV.LAN             | 4.11 Server driver;                      |
| RTSSRV.LDI             |                                          |
| \ <u>RTSPKT</u>        |                                          |
| RTSPKT.COM             | Packet Driver;                           |
| <u>\SCO\4.X</u>        |                                          |
| DRIVER.O               | SCO UNIX driver;                         |
| SETUP                  |                                          |
| INFO                   |                                          |
| INIT                   |                                          |
| MASTER                 |                                          |
| NODE                   |                                          |
| RECONF                 |                                          |
| REMOVE                 |                                          |
| SPACE.C                |                                          |
| SYSTEM                 |                                          |
| <u>\SCO\5.X</u>        |                                          |
| DRIVER.O               | SCO UNIX driver;                         |
| SETUP                  |                                          |
| MASTER                 |                                          |
| SYSTEM                 |                                          |

| NODE          |                                                     |
|---------------|-----------------------------------------------------|
| SPACE.C       |                                                     |
| SPACE.H       |                                                     |
| LKCFG         |                                                     |
| AOF/R8E       |                                                     |
| <u>\WFW31</u> |                                                     |
| RTSND.DOS     | NDIS 2.0 driver for WfW 3.10;                       |
| OEMSETUP.INF  | Configuration file for WfW 3.11 install;            |
| \WIN95        |                                                     |
| RTL8139.SYS   | NDIS 3.1 mini-port driver for Windows 95& OSR2;     |
| \WINNT        |                                                     |
| RTL8139.SYS   | NDIS 3.1 mini-port driver for Windows NT3.5, NT3.51 |

# 5.4 Installing Novell network drivers to Workstation for DOS ODI Client

#### Introduction:

This document describes the procedure to setup the NetWare v3.X , v4.X workstation driver for REALTEK RTL8139 PCI ethernet adapter.

Location of Driver: \NWCLIENT\DOS\RTSODI.COM

#### **Sample Configuration Files:**

STARTNET.BAT: LSL RTSODI IPXODI NETX or VLM (VLM's for NetWare 4.x )

NET.CFG:

LINK DRIVER RTSODI SPEED 100 --Specify adapter's speed. BUSNO NN --where NN is the PCI bus identifier of the PCI bus which connect to the adapter. DEVICENO NN --where NN is the specific PCI BIOS device identification umber of the specified PCI adapter. [ or you can use "EtherID" to select a specific RTL8139 adapter: EtherID NNNNNNNNNN --Where NNNNNNNNNNN specify a RTL8139 adapter's node address. This is only required when more than one RTL8139 adapters exist on one system. FRAME Ethernet\_802.2 --Specify frame type FRAME Ethernet\_802.3 FRAME Ethernet\_SNAP FRAME Ethernet\_II

NetWare DOS Requester FIRST NETWORK DRIVE = F NETWARE PROTOCOL = NDS BIND PREFERRED SERVER = NW411

#### Setup Procedures for NetWare 3.11/3.12 Client :

Before you start with the installation process, make sure that the adapter is properly installed and configured. Make sure that your NetWare workstation is properly installed.

- 1. Copy RTSODI.COM from the Realtek Driver Diskette subdirectory A:\NWCLIENT to your harddisk.
- 2. Create a batch file, or add to your STARTNET.BAT file the commands listed above under STARTNET.BAT
- 3. Edit the NET.CFG file that you copied over. Edit the file per your requirements (see examples above). If there are two frame types listed, whichever frame type is listed first, that is the one that the driver will load. See above for examples. The NET.CFG file should be in the same directory with the LSL.COM file.

#### Setup Procedures for NetWare 4.X Client with vlm:

The installation utility INSTALL.EXE is located on NetWare's "Workstation for DOS" disk. Run INSTALL.EXE from the Workstation for DOS Disk.

The NetWare Client Install program screen will appear. You must complete each of the questions. These options are specific to your needs.

- 1. Enter the destination directory for the NetWare Client. (The default directory is C:\NWCLIENT).
- 2. Gives you the option to automatically update the CONFIG.SYS and the AUTOEXEC.BAT files or modify them at a later time manually.
- 3. Do you wish to install support for MS Windows ? (Y/N) (MS Windows Subdirectory: default C:\WINDOWS)
- 4. Asks you to select a network driver and provide configuration options. It uses the specifications you select to create the file NET.CFG. Insert the Realtek drivers disk when prompted for the driver disk and specify the driver path A:\NWCLIENT\DOS
- 5. Press < Enter> to install

## NOTE:

- 1. Be sure to add LASTDRIVE=Z to your CONFIG.SYS file for the network mappings to work properly.
- 2. When you have multiple RTL8139 Adapters on your system: Use "BUSNO" and "DEVICENO" KEYWORD in NET.CFG to select which

adapter to use with your netware client.(or you can use "EtherID")

# 5.5 Server Driver for NetWare 3.12

#### Introduction:

This document describes the procedure to install the NetWare v3.12 server driver for REALTEK RTL8139 Fast Ethernet adapter.

Location of Driver: \NWSERVER\312\RTSSRV.LAN

## Installation Procedure:

Before you start with the installation process, make sure that the Novell NetWare v3.12 server is properly installed. Similarly, your adapter should also be properly installed in your server.

- 1. These files can be obtained from Realtek driver disk subdirectory A:\NWSERVER\312 NBI31X.NLM MSM31X.NLM ETHERTSM.NLM
- 2. If you can log into the server as a supervisor, copy RTSSRV.LAN relative files from the Realtek Driver Diskette subdirectory A:\NWSERVER\312 into the NetWare 386 subdirectory SYSTEM of your server. (If some files exists, rename the existing files in the SYSTEM subdirectory).
- 3. When the NetWare server prompt appears (indicated by a colon),load your server driver. Simply type:
  - : LOAD NBĬ3ĬX <Enter>
  - : LOAD RTSSRV < Enter>
  - or, you can directly load file from Realtek RTL8139 driver disk :
  - : LŎAD A:\NWŠERVER\312\NBI31X <Enter>
  - : LOAD A:\NWSERVER\312\RTSSRV <Enter>
- 4. Bind IPX to the adapter driver. At the NetWare server prompt, type: :BIND IPX TO RTSSRV <Enter>
- 5. After pressing <Enter> the computer prompts you for the Network Number. For details on how to assign this number, please consult your NetWare Server Installation Manual.
- 6. Add the load and bind statements you require to the server's AUTOEXEC.NCF file so that the LAN driver will load automatically each time the server starts up.

## NOTES:

1. Installing Multiple LAN Adapters:

The keyword "SLOT" is provided for multiple LAN adapters in a single server by the driver RTSSRV.LAN. So, add "SLOT" in LOAD commands. For example: LOAD RTSSRV FRAME=Ethernet\_802.2 NAME=LAN\_A SLOT=1 BIND IPX TO LAN\_A NET=11 LOAD RTSSRV FRAME=Ethernet\_802.2 NAME=LAN\_B SLOT=2 BIND IPX TO LAN\_B NET=22

- The keyword "SPEED" is provided for specifying adapter's speed (10M/100M), add SPEED in LOAD commands. For example: LOAD RTSSRV FRAME=Ethernet\_802.2 NAME=LAN\_A SLOT=1 SPEED=100 BIND IPX TO LAN\_A NET=11
- 3. Installing One LAN adapter with Multiple Frame Types: When binding multiple frame types to one adapter, enter a LOAD and BIND statement for each frame type. Each LOAD statement will use a different network number is required on the bind statement. You need to supply a name on each load line in order to avoid being prompted for which board to bind IPX to. If you do not have the name option in the AUTOEXEC.NCF, it will not execute completely without user intervention. Example:

LOAD RTSSRV FRAME=ETHERNET\_802.3 NAME=IEE8023 BIND IPX TO IEE8023 NET=11111 LOAD RTSSRV FRAME=ETHERNET\_802.2 NAME=IEE8022 BIND IPX TO LAN8022 NET=22222

If problems occur during the binding process, your screen will prompt you with error messages. Please refer to your NetWare 386 manual for details on these messages.

# 5.6 Server Driver for NetWare 4.1

## Introduction:

This document describes the procedure to install the NetWare v4.1 server driver for REALTEK RTL8139 Fast Ethernet adapter.

Location of Driver: \NWSERVER\41\RTSSRV.LAN

## Installation Procedure:

Before you start with the installation process, make sure that the Novell NetWare v4.10 server is properly installed. Similarly, your adapter should also be properly installed in your server.

1. These files can be obtained from Realtek driver disk subdirectory A:\NWSERVER\41 NBI.NLM MSM.NLM ETHERTSM.NLM

- 2. If you can log into the server as a ADMIN , copy RTSSRV.LAN relative files from the Realtek Driver Diskette subdirectory A:\NWSERVER\41 into the NetWare 4.1 subdirectory SYSTEM of your server. (If some files exists, rename the existing files in the SYSTEM subdirectory).
- 3. When the NetWare server prompt appears (indicated by a colon),load your server driver. Simply type:

: LOAD NBI < Enter>

: LOAD RTSSRV < Enter>

or, you can directly load file from Realtek RTL8139 driver disk :

: LOAD A:\NWSERVER\41\NBI <Enter> : LOAD A:\NWSERVER\41\RTSSRV <Enter>

- 4. Bind IPX to the adapter driver. At the NetWare server prompt, type: :BIND IPX TO RTSSRV <Enter>
- 5. After pressing < Enter> the computer prompts you for the Network Number. For details on how to assign this number, please consult your NetWare Server Installation Manual.
- 6. Add the load and bind statements you require to the server's AUTOEXEC.NCF file so that the LAN driver will load automatically each time the server starts up.

## NOTES:

1. Installing Multiple LAN Adapters:

The keyword "SLOT" is provided for multiple LAN adapters in a single server by the driver RTSSRV.LAN. So, add "SLOT" in LOAD commands. For example:

LOAD RTSSRV FRAME=Ethernet\_802.2 NAME=LAN\_A SLOT=1 BIND IPX TO LAN\_A NET=11 LOAD RTSSRV FRAME=Ethernet\_802.2 NAME=LAN\_B SLOT=2 BIND IPX TO LAN\_B NET=22

2. The keyword "SPEED" is provided for specifying adapter's speed (10M/100M), add SPEED in LOAD commands. For example:

LOAD RTSSRV FRAME=Ethernet\_802.2 NAME=LAN\_A SLOT=1 SPEED=100 BIND IPX TO LAN\_A NET=11

3. Installing One LAN adapter with Multiple Frame Types:

When binding multiple frame types to one adapter, enter a LOAD and BIND statement for each frame type. Each LOAD statement will use a different network number is required on the bind statement. You need to supply a name on each load line in order to avoid being prompted for which boardto bind IPX to. If you do not have the name option in the AUTOEXEC.NCF, it will not execute completely without user intervention. Example:

LOAD RTSSRV FRAME=ETHERNET\_802.3 NAME=IEE8023 BIND IPX TO IEE8023 NET=11111 LOAD RTSSRV FRAME=ETHERNET\_802.2 NAME=IEE8022 BIND IPX TO LAN8022 NET=22222

If problems occur during the binding process, your screen will prompt you with error messages. Please refer to your NetWare 386 manual for details on these messages.

# 5.7 Server Driver for NetWare 4.11

#### Introduction:

This document describes the procedure to install the NetWare v4.11 server driver for REALTEK RTL8139 Fast Ethernet adapter.

Location of Driver: \NWSERVER\411\RTSSRV.LAN

## **Installation Procedure :**

Before you start with the installation process, make sure that the Novell NetWare v4.11 server is properly installed. Similarly, your adapter should also be properly installed in your server.

1. Insert the Realtek Driver Diskette into drive A and check the contents of subdirectory \NWSERVER\411, It should contain the following file :

| RTSSRV.LAN: | Novell NetWare V4.11 Server Driver              |
|-------------|-------------------------------------------------|
| RTSSRV.LDI: | Novell NetWare V4.11 Server Driver Installation |
|             | Information File                                |

2. At the NetWare prompt (indicated by the Server name), run the INSTALL.NLM program by typing:

server name: LOAD INSTALL <Enter>

- 3. Select "Maintenance/Selective Install" and press < Enter>.
- 4. Select "LAN Driver Options (Configure/Load/...)" and press < Enter>.
- 5. Press the <Ins> key to specify other drivers to install.
- 6. Press <F3> and specify the driver path (A:\NWSERVER\411) and press <Enter>.

- 7. The RTSSRV.LAN driver should appear in your choice list for the 'Select a LAN Driver' field. Choose this driver to start the driver loading and binding procedure. This will allow you to load and bind all 4 frame types supported by NetWare.
- 8. Add the LOAD and BIND statements you require to the server's AUTOEXEC.NCF file so that the LAN driver will load automatically each time the server starts up.

#### Installation Notes:

1. Installing Multiple LAN Adapters: The keyword "SLOT" is provided for multiple LAN adapters in a single server by the driver RTSSRV.LAN. So, add EtherID in LOAD commands. For example:

LOAD RTSSRV FRAME=Ethernet\_802.2 NAME=LAN\_A SLOT=1 BIND IPX TO LAN\_A NET=11 LOAD RTSSRV FRAME=Ethernet\_802.2 NAME=LAN\_B SLOT=2 BIND IPX TO LAN\_B NET=22

2. The keyword "SPEED" is provided for specifying adapter's speed (10M/100M), add SPEED in LOAD commands. For example:

LOAD RTSSRV FRAME=Ethernet\_802.2 NAME=LAN\_A SLOT=1 SPEED=100 BIND IPX TO LAN\_A NET=11

# 5.8 Client 32 for Windows 95

#### Introduction:

This document describes the procedure to install the NetWare Client32 driver for REALTEK RTL8139 Fast Ethernet adapter.

Location of Driver: \CLIENT32\RTSSRV.LAN

#### Sample Configuration Files:

STARTNET.BAT (Client 32 for DOS will contain):

C:\NOVELL\CLIENT32\NIOS.EXE LOAD C:\NOVELL\CLIENT32\LSLC32.NLM LOAD C:\NOVELL\CLIENT32\CMSM.NLM LOAD C:\NOVELL\CLIENT32\ETHERTSM.NLM LOAD C:\NOVELL\CLIENT32\RTSSRV.LAN RAME=ETHERNET\_802.2 LOAD C:\NOVELL\CLIENT32\RTSSRV.LAN FRAME=Ethernet\_802.3 LOAD C:\NOVELL\CLIENT32\RTSSRV.LAN FRAME=Ethernet\_II LOAD C:\NOVELL\CLIENT32\RTSSRV.LAN FRAME=Ethernet\_II

## A. Driver Installation Procedures on Clien32 for DOS :

- 1. If you have completed installed the Netware Client 32 for DOS, all you have to do is to modify STARTNET.BAT. Please see the sample STARTNET.BAT above. If not, Please follow the next step 2 step 7.
- Run INSTALL.EXE from Netware Client 32 for DOS diskette 1 (or from Netware 4.11 CD). When the product manual appears, mark the "Netware Client 32 for DOS" item, then press <Enter>.
- 3. Select "OTHER DRIVERS" item from "32-bit Network Board Drivers" menu, then press <Enter>.
- 4. Insert Realtek RTL8139 Driver Diskette, then specify the driver path A: or B:
- 5. Select "Realtek RTL8139 Fast Ethernet driver", then press < Enter>.
- 6. Following instructions to complete the Client32 for DOS software installation.
- 7. Reboot your machine.

#### Installation Notes:

Installing Multiple LAN Adapters:

The keyword "SLOT" is provided for multiple LAN adapters in a single server by the driver RTSSRV.LAN. So, add "SLOT" in LOAD commands. For example:

C:\NOVELL\CLIENT32\NIOS.EXE LOAD LSLC32.NLM LOAD CMSM.NLM LOAD ETHERTSM.NLM LOAD RTSSRV FRAME=Ethernet\_802.2 SLOT=1 LOAD RTSSRV FRAME=Ethernet\_802.2 SLOT=2

#### B. Driver Installation Procedures on Client32 for Windows 3.x :

Refer to Content A. On step 2, mark "Netware Client 32 for DOS" and "Client 32 for Windows". On step 4, specify the driver path like A:\CLIENT32\RTSSRV.LAN, then following step 3..7 to complete the installation.

#### C. Driver Installation Procedures on Client 32 for Windows 95 :

If you have installed the Microsoft Client in your Windows 95 system, you should remove the adapter object & NDIS 2/3 driver of the RTL8139 adapter from the Windows 95 system. If you have installed previously Realtek's RTL8139 NDIS 2/3 driver, you should do the following steps before installing the RTL8139 Client 32 driver. (Note: If you never pluged Realtek RTL8139 adapter into your PC, Procedure C.1 is not necessary. And you just start from Procedure C.2)

C.1 Remove the previously installed adapter object & driver of Realtek RTL8139, if any.

1. Under Windows 95 system directory C:\WIN95\INF\, you should delete NETRTS.INF, \*.BIN files.

- 2. Click the "My Computer" icon in the Main Program Group.
- 3. Click the "Control Panel" icon from My Computer window.
- 4. Click the "System" icon from the Control Panel window.
- 5. Click the "Device Manager" item.
- 6. Click the "Network adapter" item from System window.
- 7. Click the "Realtek RTL\$139 Fast Ethernet Adapter" icon from System window.
- 8. Click <Remove> button, then click <OK> button.
- 9. Close the opened windows.

## C.2 Driver Installation on Client 32 for Windows 95 :

- 1. Plug Realtek's RTL8139 adapter into your PC machine.
- 2. Turn the power on to bootup the Windows 95.
- 3. Windows 95 will then prompt the "Realtek RTL8139 Fast Ethernet Adapter" in New Hardware Found dialog box.
- 4. Following instructions to complete the installation, Window 95 will ask you the proper path of the following diskette:
  - a. Netware Client 32 for Windows 95 Disk
  - b. Realtek RTL8139 Fast Ethernet Adapter Driver Diskette: Insert RTL8139 Driver Diskette, then, assign the path to A:\Client32
  - c. Windows 95 CD-ROM

# 5.9 Installing IBM network drivers to LAN Server for OS/2 2.3

## Introduction:

This document describes the procedure to install NDIS driver on DOS LAN Requester and OS/2 LAN server 2.0 (or 3.0) for Realtek RTL8139 Fast PCI ethernet adapter.

Location of Driver: \NDIS\DOS\RTSND.DOS (for DOS LAN Requester) \NDIS\OS2\RTSND.OS2 (for OS/2 LAN Server)

## Installing driver procedure on DOS LAN Requester :

- 1. Insert the IBM LAN Support Program (LSP) Version 1.30 (or 1.31) Diskette into your floppy drive A: .
- 2. Type A:\dxmaid and press <Enter>.
- 3. The screen will display the IBM logo. Press <Enter> twice until the "Environment Information" appears on screen.
- 4. Responds to the screen prompts, specifying the following values for each field, use the <Space Bar> to toggle between choices:

Configuration for this computer?

| Use existing configuration information? | Yes    |
|-----------------------------------------|--------|
| Do you have adapter option diskettes?   | Yes    |
| Are you configuring for two adapters?   | No     |
| Do you need 802.2 interface support?    | Yes    |
| Source for LSP                          | A:\    |
| Target for new configuration            | C:\LSP |

Make sure that the values given above are correct, then press <Enter> to store your choices.

- 5. Insert the Realtek RTL8139 driver diskette in floppy A, and specify your path name A:\NDIS\DOS, then press ENTER.
- 6. Follow screen instructions to complete the process. Simply pressing <Enter> for each screen display will select the default options. Press <Enter> until you reach the display prompting you to insert the LSP diskette.
- 7. Insert the LSP diskette as prompted. Press < Enter> to acknowledge completion of the action.
- 8. A screen showing the current configuration detected will be displayed. It should show the Realtek RTL8139 adapter and the protocols already selected (i.e., "IBM IEEE 802.2" and "IBM OS/2 NETBIOS").
- 9. Press  $\langle F4 \rangle$ . to save the new configuration. This completes the LSP installation.
- 10. Save the configuration and reboot your computer.
- 11. Insert the DOS LAN Requester Install Diskette 1 into your floppy drive.
- 12. Type A:\INSTALL < Enter>
- 13. The IBM logo will again appear on the screen. Press < Enter > to move on to the next screen.
- 14. Follow screen instructions, pressing <Enter> to move from screen-to-screen until you are prompted to indicate the path name of the DOS LAN Requester directory (C:\DOSLAN).
- 15. Specify the path name (C:\DOSLAN is the default) for the DOS LAN Requester directory . Then press <Enter> to continue.
- 16. The program will ask you for the services that you require.
- 17. Highlight the appropriate option. Select either "Send messages" or "Send, View, Edit, and Log message" option. (Normally, second option "Send, View, Edit and Log message" is selected).
- 18. Specify the PC's ID and domain ID.
- 19. Follow screen prompts to complete the installation.

## Installing driver procedure on OS/2 LAN Server 2.0/3.0:

Before you start with the installation process, make sure that OS/2 LAN Server is properly installed. Similarly, your adapter should also be properly installed in your server.

- 1. Copy RTSND.OS2 and RTL8139.NIF files from your Driver diskette (\NDIS\OS2) to C:\IBMCOM\MACS.
- 2. Click the OS/2 LAN Service icon.

- 3. Select "Installation and configuration". The IBM logo should appear onscreen.
- 4. Click <OK>.
- 5. Select <Advance> and press <Enter>.
- 6. Select "Install or Configuration this Workstation."
- 7. Select server type, adding a server or domain controller. The "install or remove" selections should appear.
- 8. Select "Configure a component."
- 10. Click the "Configure" button.
- 11. Select "Configure workstation."
- 12. Select "RTL8139 Fast ethernet adapter" when prompted to identify you Network Adapter. Then click the <Add> button.
- 13. Select IBM NETBIOS from the list and click the <Add> button.
- 14. Select <OK> to confirm all selections.
- 15. Follow screen instructions to complete the process, selecting <OK> to accept default selections.
- 16. Continue pressing <OK> until your screen prompts you to backup old CONFIG.SYS and AUTOEXEC.BAT and create a new CONFIG.SYS and AUTOEXEC.BAT. Also select <OK> to confirm this.
- 17. Installation is complete now. Reset your PC by turning it off and on.

#### Note:

- 1. The DOS version must be bellow DOS 5.0 when install DOS LAN requester into your system.
- 2. Sample protocol.ini:

| [RTL8139]<br>DriverName=RTSND\$ |                                                                                                    |
|---------------------------------|----------------------------------------------------------------------------------------------------|
| EtherID=@52544C111111           | ;This keyword is used to designate to a RTL8139<br>;adapter by assigning it's ethernet ID<br>;when more than one adapters exist on one<br>; system.                                       |
| BusNo=@00                       | ;This keyword is used to designate a RTL8139<br>;adapter by assigning it's PCI bus number<br>;when more than one adapters exist on one<br>; system.(must be used with 'DeviceNo' keyword) |
| DeviceNo=@0A                    | ;This keyword is used to designate a RTL8139<br>;adapter by assigning it's PCI Device number<br>;when more than one adapters exist on one<br>; system.(must be used with 'BusNo' keyword) |

Speed= 100/10

;This keyword is used to force RTL8139 adapter ;to speed 10M or 100M mode. If not present, ;the driver will auto-detect the speed.

# 5.10 LAN Server for OS/2 4.0

## [1]. Introduction:

This document describes the procedure to install NDIS driver on DOS LAN Requester and OS/2 LAN server 4.0 for Realtek RTL8139 ethernet adapter.

Location of Driver: \NDIS\DOS\RTSND.DOS (for DOS LAN Services) \NDIS\OS2\RTSND.OS2 (for OS/2 LAN Server)

[2]. Installing driver procedure on DOS LAN Requester :

Before you start with the installation process, make sure that DOS LAN Services is properly installed. Similarly, your adapter should also be properly installed in your client PC.

- 1. Copy RTSND.DOS from your Driver diskette (A:\NDIS\DOS) to DOS LAN Services subdirectory C:\DLS.
- 2. Under DOS LAN Řequester subdirectory C:\DLS, run INSTALL
- 3. The screen display some description. If it's correct, move highlight to "The listed options are correct" item ,then press ENTER.
- 4. Move highlight to "Network Card", then press ENTER.
- 5. Select "Change driver for network card." item, then press ENTER.
- 6. Select "Network card not shown in list below..", then press ENTER.
- 7. Insert the Realtek RTL8139 driver diskette in floppy A, and specify your pathname A:\NDIS\DOS,then press ENTER.
- 8. Realtek 8139 driver is now installed on your computer, reboot your computer.

## [3]. Installing driver procedure on OS/2 LAN Server 4.0:

Before you start with the installation process, make sure that OS/2 LAN Server is properly installed. Similarly, your adapter should also be properly installed in your server. 1. In OS/2 window, Click the "MPTS" icon.

- The screen will display the IBM Log, press "OK".
- 3. Select "Install" button.
- 4. Insert the REALTEK RTL8139 driver diskette, specify the driver path A:\NDIS\OS2 and press <Enter>.
- 5. When complete above step to load RTSND.OS2 into OS/2 system, then configure your system.
- 6. The same step as step 3, select "Configure" button.

- 7. The screen will display "Configure" dialog box and select "LAN adapters and protocols" then press "configure" button.
- 8. The screen will display "LAPS Configuration" dialog box, move highlight to "RTL8139 Fast PCI Ethernet Adapter" item in "Network Adapter" window, and select "NetBios" protocol. Press "OK".
- 9. Installation is complete now. Reset your PC by turning it off and on.

## [4]. Installing Multiple LAN Adapters:

- 1. follow [3]. 1-9 and add tow RTL8139 Adapter driver
- in IBM Lan Services icon, OS/2 Lan Sercices Installation /Configuration Select your the server of the insatlled, [OK]. Do you want to re-install this version. [No]. Installing to card driver [OK] Configure a component. [OK] Lan Services Adapters. [OK] Configure. [OK] Two Adapter [V]. OK

## [5]. A sample PROTOCOL.INI file:

| [RTL8139]<br>DriverName_RTSND\$ |                                                                                                    |
|---------------------------------|----------------------------------------------------------------------------------------------------|
| EtherID=@52544C111111           | ;This keyword is used to desinate a RTL8139<br>;adapter by assigning it's ethernet ID<br>;when more than one adapters exist on one<br>;system.                                            |
| BusNo=@00                       | ;This keyword is used to designate a RTL8139<br>;adapter by assigning it's PCI bus number<br>;when more than one adapters exist on one<br>; system.(must be used with 'DeviceNo' keyword) |
| DviceNo=@0A                     | ;This keyword is used to designate a RTL8139<br>;adapter by assigning it's PCI Device number<br>;when more than one adapters exist on one<br>; system.(must be used with 'BusNo' keyword) |
| Speed= 100/10                   | ;This keyword is used to force RTL8139 adapter<br>;to speed 10M or 100M mode. If not present,<br>;the driver will auto-detect the speed.                                                  |

# 5.11 Installing Microsoft network drivers to Microsoft

# Network Client for DOS

#### Introduction:

This document describes the procedure to setup the Microsoft Network Client for DOS driver on REALTEK RTL8139 Fast PCI adapter.

Location of Driver: \MSCLIENT\RTSND.DOS

#### **Sample Configuration Files:**

Ex1: [PROTOCOL.INI] (install creates this file)

[network.setup] version=0x3110 netcard=RTL8139,1,RTL8139,1 transport=ms\$ndishlp,MS\$NDISHLP transport=ms\$netbeui,MS\$NETBEUI lana0=RTL8139,1,ms\$netbeui lana1=RTL8139,1,ms\$ndishlp [protman] DriverName=PROTMAN\$ PRIORITY=MS\$NDISHLP

[MS\$NDISHLP] DriverName=ndishlp\$ BINDINGS=RTL8139

[MS\$NETBEUI] DriverName=netbeui\$ SESSIONS=10 NCBS=12 BINDINGS=RTL8139 LANABASE=0

| [RTL8139]<br>; RTL8139 RPOTOCOL.INI S<br>DriverName=RTSNDS | AMPLE                                                                                                    |
|------------------------------------------------------------|----------------------------------------------------------------------------------------------------|
| EtherID=@52544C111111                                      | ;This keyword is used to designate a RTL8139<br>;adapter by assigning its ethernet ID<br>;when more than one adapters exist on one<br>; system. |
| BusNo=@00                                                  | ;This keyword is used to designate a RTL8139<br>;adapter by assigning it's PCI bus number                                                       |

|                | ;when more than one adapters exist on one<br>; system.(must be used with 'DeviceNo' keyword)                                                                                              |
|----------------|----------------------------------------------------------------------------------------------------|
| DeviceNo=@0A   | ;This keyword is used to designate a RTL8139<br>;adapter by assigning it's PCI Device number<br>;when more than one adapters exist on one<br>; system.(must be used with 'BusNo' keyword) |
| Speed = 100/10 | ;This keyword is used to force RTL8139 adapter<br>;to speed 10M or 100M mode. If not present,<br>;the driver will auto-detect the speed.                                                  |

## **Installation Procedure :**

Before you start with the installation procedure, make sure that the adapter is properly installed and configured. Similarly, Make sure that your Microsoft Network Client is properly installed.

(If not, The installation utility SETUP.EXE is located on Microsoft Network Client v3.0 for MS-DOS Disk. Run SETUP.EXE from Disk and the SETUP program screen will appear, and You must complete each of the questions. These options are specific to your needs. The installation procedure will transfer files to a specific directory on the client and modify existing configuration files to fit your specific needs.)

- 1. Change to the Microsoft Network Client subdirectory, and run SETUP.EXE
- 2. The screen will display some information. Press < Enter>.
- 3. Responds to the screen prompts, selecting "Change Network Configuration", then press <Enter>.
- 4. Move the highlight to "Add Adapter", press < Enter>.
- 5. Select "Network adapter not shown on list below ...".
- 6. Insert the Realtek RTL8139 driver diskette in floppy A, and specify your pathname A:\MSCLIENT ,then press <Enter>.
- 7. Follow screen instructions to complete the process. Simply pressing <Enter> for each screen display will select the default options. Press <Enter> until you reach the display prompting you to reboot your system.

## Installing Multiple LAN Adapters:

There are two different method to complete it:

- To Follow Installation Procedure and add two adapter,
- (a) Under DOS mode, you can modify the EtherID or BusNo+DeviceNo keyword field in file C:\MSCLIENT\PROTOCOL.INI.
- (b)Or you can also use the SETUP program and follow above setup procedure step 4,but move the highlight to "Change Setting, then press <Enter>, the screen will prompt you to fill EtherID value .

# 5.12 LAN Manager Workstation / Server

## Introduction:

This document describes the procedure to setup LAN Manager 2.1 Workstation/Server driver for REALTEK RTL8139 Fast PCI ethernet adapter.

Location of Driver: (DOS) \MSLANMAN.DOS\DRIVERS\ETHERNET\RTL8139\RTSND.DOS (OS/2)\MSLANMAN.OS2\DRIVERS\ETHERNET\RTL8139\RTSND.OS2

#### **Sample Configuration Files:**

CONFIG.SYS (for DOS will contain):

DEVICE=C:\LANMAN.DOS\DRIVERS\PROTMAN\PROTMAN.DOS /I:C:\LANMAN.DOS DEVICE=C:\LANMAN.DOS\DRIVERS\ETHERNET\RTL8139\RTSND.DOS

CONFIG.SYS (for OS/2 will contain):

DEVICE=C:\LANMAN.OS2\DRIVERS\PROTMAN\PROTMAN.OS2 \I:C:\LANMAN.OS2 DEVICE=C:\LANMAN.OS2\DRIVERS\ETHERNET\RTL8139\RTSND.OS2

PROTOCOL.INI (will contain):

| [RTL8139]<br>; RTL8139 RPOTOCOL.INI SA | AMPLE                                                                                                    |
|----------------------------------------|----------------------------------------------------------------------------------------------------|
| EtherID=@52544C111111                  | ;This keyword is used to designate a RTL8139<br>;adapter by assigning its ethernet ID<br>;when more than one adapters exist on one<br>; system.                                           |
| BusNo=@00                              | ;This keyword is used to designate a RTL8139<br>;adapter by assigning it's PCI bus number<br>;when more than one adapters exist on one<br>; system.(must be used with 'DeviceNo' keyword) |
| DeviceNo=@0A                           | ;This keyword is used to designate a RTL8139<br>;adapter by assigning it's PCI Device number<br>;when more than one adapters exist on one<br>; system.(must be used with 'BusNo' keyword) |

Speed= 100/10 ;This keyword is used to force RTL8139 adapter ;to speed 10M or 100M mode. If not present, ;the driver will auto-detect the speed.

#### Setup driver procedures on LAN Manager workstation/server:

Before you start with the installation process, make sure that the adapter is properly installed and configured. Make sure your Microsoft LAN Manager is properly installed.

- 1. Run the appropriate Microsoft Lan Manager SETUP for computer you are setting up.(DOS, OS/2 or OS/2 Server). Select "Configuration" item ,(the Realtek driver isn't included on the Lan Manager disk) and insert the Realtek RTL8139 driver disk, select the Realtek driver and follow the directions.
- 2. When completed, reboot your computer.

#### Installing Multiple LAN Adapters:

To Follow Setup driver Procedure and add two adapter,

Under DOS mode, youcan modify the EtherID or BusNo+DeviceNo Keyword field in file C:\LANMAN\PROTOCOL.INI.

# 5.13 Windows for Workgroups v3.0

#### Introduction:

This document describes the procedure to install Microsoft Windows for Workgroups v3.10 driver for REALTEK RTL8139 Fast ethernet adapter.

Location of Driver: \WFW31\RTSND.DOS

#### Sample Configuration Files:

CONFIG.SYS (install will add these lines)

DEVICE=C:\WINDOWS\PROTMAN.DOS /I:C:\WINDOWS DEVICE=C:\WINDOWS\RTSND.DOS DEVICE=C:\WINDOWS\MSIPX.SYS (Added if running NetWare) DEVICE=C:\WINDOWS\WORKGRP.SYS LASTDRIVE=P

PROTOCOL.INI (install creates this file)

[network.setup] version=0x3100 netcard=RTL8139,1,RTL8139

| ***               | transport=ms\$netbeui,MS\$NI<br>transport=ms\$ipx,MS\$IPX<br>lana0=RTL8139,1,ms\$netbeui          | ETBEUI<br>(Added if running NetWare)                                                                                                    |  |
|-------------------|---------------------------------------------------------------------------------------------------|----------------------------------------------------------------------------------------------------|--|
| ***               | lana0=RTL8139,1,msSipx                                                                            | (Added if running NetWare)                                                                                                    |  |
|                   | [protman]<br>DriverName=PROTMAN\$<br>PRIORITY=MS\$NETBEUI                                         |                                                                                                    |  |
|                   | RTL8139]<br>RTL8139 RPOTOCOL.INI SAMPLE<br>DriverName=RTSNDS                                      |                                                                                                    |  |
|                   | EtherID=@52544C111111                                                                             | ;This keyword is used to designate a RTL8139<br>;adapter by assigning its ethernet ID<br>;when more than one adapters exist on one<br>; system.                                           |  |
|                   | BusNo=@00                                                                                         | ;This keyword is used to designate a RTL8139<br>;adapter by assigning it's PCI bus number<br>;when more than one adapters exist on one<br>; system.(must be used with 'DeviceNo' keyword) |  |
|                   | DeviceNo=@0A                                                                                      | ;This keyword is used to designate a RTL8139<br>;adapter by assigning it's PCI Device number<br>;when more than one adapters exist on one<br>; system.(must be used with 'BusNo' keyword) |  |
|                   | Speed= 100/10                                                                                     | ;This keyword is used to force RTL8139 adapter<br>;to speed 10M or 100M mode. If not present,<br>;the driver will auto-detect the speed.                                                  |  |
|                   | [MS\$NETBEUI]<br>DriverName=netbeui\$<br>SESSIONS=10<br>NCBS=32<br>BINDINGS=RTL8139<br>LANABASE=0 |                                                                                                    |  |
| ***<br>***<br>*** | [MS\$IPX]<br>Drivername=IPX\$<br>MediaType=Novell/Ethernet<br>Bindings=RTL8139                    | (Added if running NetWare)<br>(Added if running NetWare)<br>(Added if running NetWare)<br>(Added if running NetWare)                                                                      |  |

AUTOEXEC.BAT

C:\WINDOWS\NET START

\*\*\* C:\WINDOWS\MSIPX (Added if running NetWare) \*\*\* C:\WINDOWS\NETX

(Added if running NetWare)

### New Windows for Workgroups Installation:

- 1. When installing Windows for Workgroups, you are prompted for a network driver. Select the "Unlisted or Updated Network Driver".
- 2. Insert the REALTEK adapter driver disk containing OEMSETUP.INF and **RTSND.DOS** files.
- 3. Specify the directory for the driver (A:\WFW31) and select the Adapter driver.
- 4. Select Advanced options, and make sure the parameters match the card settings. Check keyword "EtherID", which is provided by RTSND.DOS. The installation program copies the necessary files and creates PROTOCOL.INI for use with the adapter.
- Continue the installation per Windows for Workgroups instructions.

Existing Windows for Workgroups Installation:

- 1. Select the "Control Panel" icon in the Main Group.
- 2. Select the "Network" icon.
- 3. Select the "Adapters" button.
- 4. Select the Add option.
- 5. Select "Unlisted or Updated Network Adapter"
- 6. Insert the adapter driver disk with OEMSETUP.INF and RTSND.DOS and specify the path A:\WFW31.
- 7. Select the REALTEK adapter driver.
- 8. The installation program copies the necessary files and creates PROTOCOL.INI for use with the adapter.
- 9. Select "Close" and when prompted, restart computer for changes to take affect and complete the installation.
- NOTE: You must have a terminated cable attached to the adapter when you start Windows for Workgroups. If you don't, Windows for Workgroups hangs.

## TO ADD NETWARE:

- 1. Select the "Control Panel" icon in the Main Group.
- 2. Select the "Network" icon.
- 3. Select the "Networks" button.
- 4. Select "Novell Netware" and select the add button.
- 5. Select "OK" and close the Network icon.
- 6. Select reboot computer and restart Windows.

## **Installing Multiple LAN Adapters:**

There are two different method to complete it:

- (a) Under DOS mode, you can modify the EtherID or BusNo+DeviceNo keyword field in file C:\WFW31\PROTOCOL.INI.
- (b) Or you can enter Windows for WorkGroup and follow above setup procedure step 2,then click on "Setup.." button, select "Advanced...",fill EtherID in Value item. Last step to select OK and close NETWORK SETUP.

# 5.14 Windows NT 3.5, 3.51, & 4.0

#### Introduction:

This document describes the procedure to install Windows NT v3.5, v3.51 & v4.0 driver for Realtek RTL8139 PCI Fast Ethernet adapter.

Location of Driver: \WINNT\RTL8139.SYS

## Installing driver procedure on Microsoft Windows NT :

When you are in Windows NT :

- 1. In the Main group of NT, select the "Control Panel" icon.
- 2. In the Control Panel window, choose the "Network" icon.
- 3. In the Network Settings dialog box, choose the "Add Adapter" button. The Add Network Adapter dialog box appears.
- 4. In the list of network cards, select "<other> Requires disk from manufacturer", and then press <Enter> button.
- 5. Insert the Realtek driver disk in drive A, enter drive and pathname A:\ which is the path where the setup file OEMSETUP.INF is located, and then choose the OK button.
- 6. The screen will appear "Select Line Speed" dialog box which is provide by RTL8139.SYS driver. The default value is "auto" so that the RTL8139 PCI Fast Ethernet adapter and its driver RTL8139.SYS will auto-detect the line speed, 10 Mb or 100Mb, while the RTL8139.SYS is loading. The other values, "10" or "100", are only used when you want to forced RTL8139 PCI Fast Ethernet adapter to 10Mb or 100Mb.
- 7. The screen will appear "Input EthernetID" dialog box which is provide by RTL8139.SYS driver. This option is only required when you have more than one Realtek RTL8139 PCI Fast Ethernet adapters on this computer. Select "SKIP" if only one adapter is installed on this computer.
- 8. "Bus Location" display in next screen. Your machine contains more than one hardware bus, please select the Bus Type and Bus number on which your network adapter card is installed.
- 9. NT will then perform the binding process. If any additional network software options were installed, you may be prompted for specific information for these packages.

10. Restarting your system you will acquire network service.

### NOTES:

Installing Multiple LAN Adapters:

Enter Windows NT and follow above setup procedure step 2,in the "Network Settings" dialog box, choose the "Configure.." button. The "Input Ethernet ID" dialog box appears and input adapter's Ethernet ID. Last step to select OK and close NETWORK SETUP. Select SKIP if only one adapter is installed on this computer.

# 5.15 Windows 95 & OSR2

#### Introduction:

This document describes the procedure to install Windows 95 and OSR2 driver for Realtek RTL8139 PCI Fast Ethernet adapter.

Location of Driver: \WIN95\RTL8139.SYS

#### Installing driver procedure on Microsoft Windows 95 :

Before you start with the installation process, make sure that your adapter should be properly installed in your PCI bus slot. Executing Windows 95, it will auto-detect your system configuration and find the adapter hardware. (If Win95 does not prompt that it detects the PCI Ethernet adapter, there must be something wrong with the RTL8139 PCI Fast Ethernet adapter or your system environment.)

- 1. Ask you to select which driver you want to install, select "Driver from disk provided by hardware manufacturer".
- 2. Insert the Realtek RTL8139 driver disk into drive A and specify the setup file pathname A: $\backslash$  .
- 3. Windows 95 will appear some messages to insert Windows 95 system disk to complete setup step.
- 4. Windows 95 will finish the other installation procedure automatically, then you restart the system.

# 5.16 Installing UNIX network drivers to SCO UNIX 4.x

#### Introduction:

This document describes the procedure to install the SCO UNIX driver for REALTEK RTF8139 PCI fast ethernet adapter.

Location of Driver: \SCO\4.X\DRIVER.O

#### The following files will be used in this installation:

DRIVER.O : RTFSCO Driver Program

| INSTALL | : Transfer dos format to unix format setup program |
|---------|----------------------------------------------------|
| INFO    | : Used by netconfig                                |
| INIT    | : Used by netconfig                                |
| MASTER  | : Used by netconfig                                |
| NODE    | : Used by netconfig                                |
| RECONF  | : Used by netconfig                                |
| REMOVE  | : Used by netconfig                                |
| SPACE.C | : Used by netconfig                                |
| SYSTEM  | : Used by netconfig                                |

#### Installing driver procedure on SCO UNIX :

Before you start with the installation process, make sure that the SCO UNIX system is properly installed. Similarly, your adapter should also be properly installed in your machine.

- 1. Login as root user. (On maintenance mode)
- 2. If you own installation Diskette in DOS format :

Put RTL SCO UNIX Driver diskette to floppy A: and use doscp command to copy the file "install" for installing RTF SCO UNIX PCI Driver into UNIX's directories as following :

# cd /

# doscp A:/sco/install /install

- # chmod +x /install
- # ./install

Then, the install program will ask you for path of the files, you can key in:

a:/sco/4.x

or

b:/sco/4.x

3. Use netconfig utility, available options :

# netconfig

The screen will display the following messages, and Select item (1) to Add a chain :

- 1) Add a chain
- 2) Remove a chain
- 3) Reconfigure an element in a chain
- 4) Quit
- 4. After the above option completed, the screen display next option messages : Select item (4) : sco\_tcp SCO TCP/IP for UNIX
- 5. When the user completed the above option, then various adapter drivers in SCO UNIX occur and select "RTL PCI Family Fast Ethernet Driver board 0" item.
- 6. Add chain sco\_tcp -> r7e0 (y/n), TYPĚ 'y'
- 7. Type in the line speed parameter, or just key in "ENTER" for auto detecting line speed.

Key in speed parameter Explanation

| 100             | 100 Mbps    |
|-----------------|-------------|
| 10              | 10 Mbps     |
| auto or "ENTER" | auto detect |

- 8. Enter the internet Address of this interface, for example : 192.9.9.1
- 9. Enter the netmask for this interface (default 255.255.255.0).
- 10. Does the interface use a broadcast address of all 1's (y/n), default : y
- 11. Enter the boardcast address for this interface, default : xxx.xx.255 press ENTER
- 12. Are these values correct ? (y/n) TYPE 'y'
- 13. Pseudo ttys are currently configured, do you want to:
  - 1) Add Pseudo ttys
  - Remove Pseudo ttys Select an option or enter q to quit [q] TYPE 'q'
- 14. Available options:
  - 1) Add a chain
  - 2) Remove a chain
- Reconfigure a element in a chain q Quit Select option: q
- 15. Do you want to relink to kernel now ?
- 16. Do you want this kernel to boot by default (y/n) y
- 17. Do you want the kernel environment rebuilt (y/n) y18. Reboot unix
- # shutdown -g0

# 5.17 SCO UNIX 5.x

#### Introduction:

This document describes the procedure to install the SCO UNIX driver for REALTEK RTL8139 PCI ethernet adapter.

y

Location of Driver: \SCO\5.X\DRIVER.O

## The following files will be used in this installation:

| r Program                   |
|-----------------------------|
| o unix format setup program |
|                             |
|                             |
|                             |
|                             |
|                             |
|                             |
| lkcfg   | : Used by netconfig |
|---------|---------------------|
| AOF/r8e | : Used by netconfig |

#### Installing driver procedure on SCO UNIX :

Before you start with the installation process, make sure that the SCO UNIX system is properly installed. Similarly, your adapter should also be properly installed in your machine.

1. Installation Diskette in DOS format.

Put RTL SCO UNIX Driver diskette to floppy A: and use doscp command to copy RTL SCO UNIX PCI Driver into UNIX's directories.

- # cd /
  # doscp A:install /install
  # chmod +x /install
- # ./install

Then, the install program will ask you for path of the files, you can key in:

- a:/sco/5.x
- or b:/sco/5.x
- Use netconfig utility Available options: # netconfig
- 3. To add adapters, select "Add New Lan Adapter" from "Hardware".
- 4. Select the line speed from the menu: (1) 100 Mbps (2) 10 Mbps (3) auto detect
- 5. Add Protocol to select SCO TCP/IP.
- 6. Enter the internet Address of this interface, for example : 192.9.9.1
- 7. Enter the netmask for this interface (default 255.255.255.0)
- 8. Enter the boardcast address for this interface use default: n.n.n.n
- 9. Do you want to relink to kernel now ? (y/n) type in 'y'
- 10. Do you want this kernel to boot by default (y/n) type in 'y'
- 11. Do you want the kernel environment rebuilt (y/n) type in 'y'
- 12. Řebooť unix # shutdown -y -g0

# 5.18 Other Ntework of Operating System Information of Packet Driver

#### Introduction:

This document describes the procedure to setup the Packet driver for REALTEK RTS8139 PCI ethernet card.

Location of Driver: \RTSPKT\RTSPKT.COM

#### Sample Configuration Files:

AUTOEXEC.BAT RTSPKT 0x60

#### Notes:

1. Load the packet driver using the software interrupt and any optional switches if required.

Usage: RTSPKT [options] <software\_int\_no>

Example: RTSPKT -i 0x7e

The only required parameter is the software interrupt. A packet driver needs to have a software interrupt assigned to it for other programs to access it. The recommended interrupt 0x7e. If you need any of the options listed below, place them before the software interrupt on the command line.

- -I Force driver to report itself as 802.3 instead of Ethernet II.
- -d Delayed initialization. Used for diskless booting
- -n NetWare conversion. Converts 802.3 packets into 8137 packets
- -w Windows hack, obsoleted by winpkt
- -p Promiscuous mode disable
- -ĥ Help
- -u Uninstall
- -f Line Speed = Fast ehternet 100Mbps
- -e Line Speed = Ethernet 10Mbps
- 3. Type command, C:\RTSPKT 0x60, the screen will appear following message:

System: [345]86 processor, PCI bus, Two 8259s Packet driver software interrupt is 0x60 Interrupt number is 0x9 I/O port is 0x6100 My Ethernet address is 52:54:4C:29:29:AD

4. Installing Multiple LAN Adapters:

If there are multiple network cards on the main board, the user run RTSPKT 0x60 directly, then the screen will display :

Packet driver for RTS8139, PCI version 1.00 Copyright 1997 (c), Realtek Semiconductor Inc.

There are 2 network cards on your main board : Card 1. IRQ= 0x9 I/O= 0x6100 NodeID= 52:54:4C:29:29:AD Card 2. IRQ= 0xA I/O= 0x6000 NodeID= 52:54:4C:29:29:64 Please select a Card No.(1-2): 1

System: [345]86 processor, PCI bus, Two 8259s Packet driver software interrupt is 0x60 Interrupt number is 0x9 I/O port is 0x6100 My Ethernet address is 52:54:4C:29:29:AD

## 5.19 LANtastic 6.0 with NDIS driver

#### Introduction:

This document describes the procedure to setup NDIS driver on LANtastic 6.0 operation system for REALTEK RTL8139 PCI ethernet card.

Location of Driver: \WFW31\RTSND.DOS

#### Sample Configuration Files:

CONFIG.SYS: DEVICE=C:\LANTASTI\PROTMAN.DOS /I:C:\LANTASTI DEVICE=C:\LANTASTI\RTSND.DOS FILES=40 BUFFERS=30

STARTNET.BAT:

@echo off rem LANtastic Version 6.00 installed 95/05/23 14:11:21 rem (for Windows) C: cd C:\LANTASTI

SET LAN CFG=C:\LANTASTI rem If LANtastic is disabled, skip everything. IF EXIST DISABLED GOTO :STARTNET DONE @echo ==== Begin LANtastic configuration ===== PATH C:\LANTAŠTI;C:\LANTASTI\NW;%PATH% SET LAN\_DIR=C:\LANTASTI.NET SET NWDBPATH=C:\LANTASTI\NW rem Please obtain the NETBEUI.EXE program from Microsoft LOADHIGH NETBEUI LOADHIGH AI-NDIS BIND\_TO=RTSND\_NIF AILANBIO @STARTNET.CFG REDIR TEST @STARTNET.CFG IF EXIST NOSHARE GOTO :NOSHARE SERVER C:\LANTASTI.NET @STARTNET.CFG NET LOGIN \\TEST GOTO :CONTINUE :NOSHARE @echo LANtastic server was installed but turned off. :CONTINUE rem If CONNECT.BAT exists, run it to set up connections. IF EXIST CONNECT.BAT GOTO :CONNECT rem Otherwise set up connections specified during install. NET LPT TIMEOUT 10 GOTO :CONNECT DONE :CONNECT @echo Setting up LANtastic connections from CONNECT.BAT rem Build CONNECT.BAT like this: "NET SHOW/BATCH > C:\LANTASTI\CONNECT.BAT" rem (or run the batch file SETNET.BAT) call CONNECT.BAT :CONNECT DONE NET POSTBOX @echo ==== End LANtastic configuration ===== :STARTNET\_DONE cd

PROTOCOL.INI:

;PROTOCOL.INI for LANtastic Version 6.00 ;----- using ;

[PROTMAN]

DRIVERNAME = PROTMAN\$ DYNAMIC = YES

[RTSND\_NIF] DRIVERNAME = RTSND\$ Adapters=RTL8139 ;EtherID =@0123456789AB

### Install Realtek drivers for LANtastic 6.0: (Using NDIS driver)

The installation procedure will transfer files to a specific directory on the workstation and modify existing configuration files to fit your specific needs. The installation utility INSTALL.EXE is located on LANtastic Network Software Disk 1. Run INSTALL.EXE from Disk 1 and the LANtastic Install program screen will appear. You must complete each of the questions. These options are specific to your needs.

- 1. Prompt you to enter a unique Computer Name.
- 2. Ask you to select the drive that you want LANtastic to be installed on. The default is Drive C:.
- 3. Ask you to specify a directory where you want the LANtastic files to be installed. The default is \LANTASTI.
- 4. Ask you if you want to Share your Computers Drives or Printers.
- 5. Ask you to select the Maximum Number of Connected Computers.
- 6. Prompt you to select any other LANtastic features that you may want to install.
- 7. A summary screen of the options you will appear. If it looks correct continue with the installation.
- 8. Prompt you to select a network adapter to run your LANtastic software on. From the list of adapters , select "NDIS SUPPORT FOR NETWORK ADAPTERS".
- 9. Ask you to insert the manufacturers driver diskette containing the driver files. Insert the RTL8139 driver diskette into drive A: and specify the source path for driver files as A:\
- 10. Ask you if you want to Set Up Permanent Drive or Printer Connections.
- 11. Another summary screen of the options will appear. If this looks correct then select Perform the Installation and LANtastic will now install the files.